# 授業料免除申請システム 操作マニュアル

## 令和2年度前期分

## 目次

| 1.ログイン・・・・・・・・・・・・・・・・・・・・・・・・・・・・・・・・・・・・           |
|------------------------------------------------------|
| 2.本人調書の新規作成・・・・・ P3                                  |
| 2−1.本人情報の入力・・・・・ P8                                  |
| ①申請者情報・・・・・P9                                        |
| ②通学区分·奨学金受給状況······P10                               |
| ③障がい者・長期療養者・・・・・・・・・・・・・・・・・・・・・・・・・・・・・・・・・・・・      |
| ④収入状況······P12                                       |
| ⑤登録······P13                                         |
| 2-2.家族情報の入力・・・・・ P14                                 |
| ①基本情報・・・・・・P16                                       |
| ②就学者以外······P17                                      |
| ③就学者······ P21                                       |
| ④障がい者・長期療養者・・・・・・・・・・・・・・・・・・・・・・・・・・・・・・・・・ P22     |
| ⑤収入状況・・・・・P23                                        |
| ⑥登録······P32                                         |
| 2-3.世帯情報の入力・・・・・ P33                                 |
| 2-4.本人調書の印刷······P35                                 |
| 3.システム上での本人調書の提出・・・・・・・・・・・・・・・・・・・・・・・・・・・・・・・・・・・・ |
| 4.ログアウト・・・・・・・・・・・・・・・・・・・・・・・・・・・・・・・・・・・・          |
| 5.本人調書の取り戻し・・・・・ P42                                 |

1.ログイン

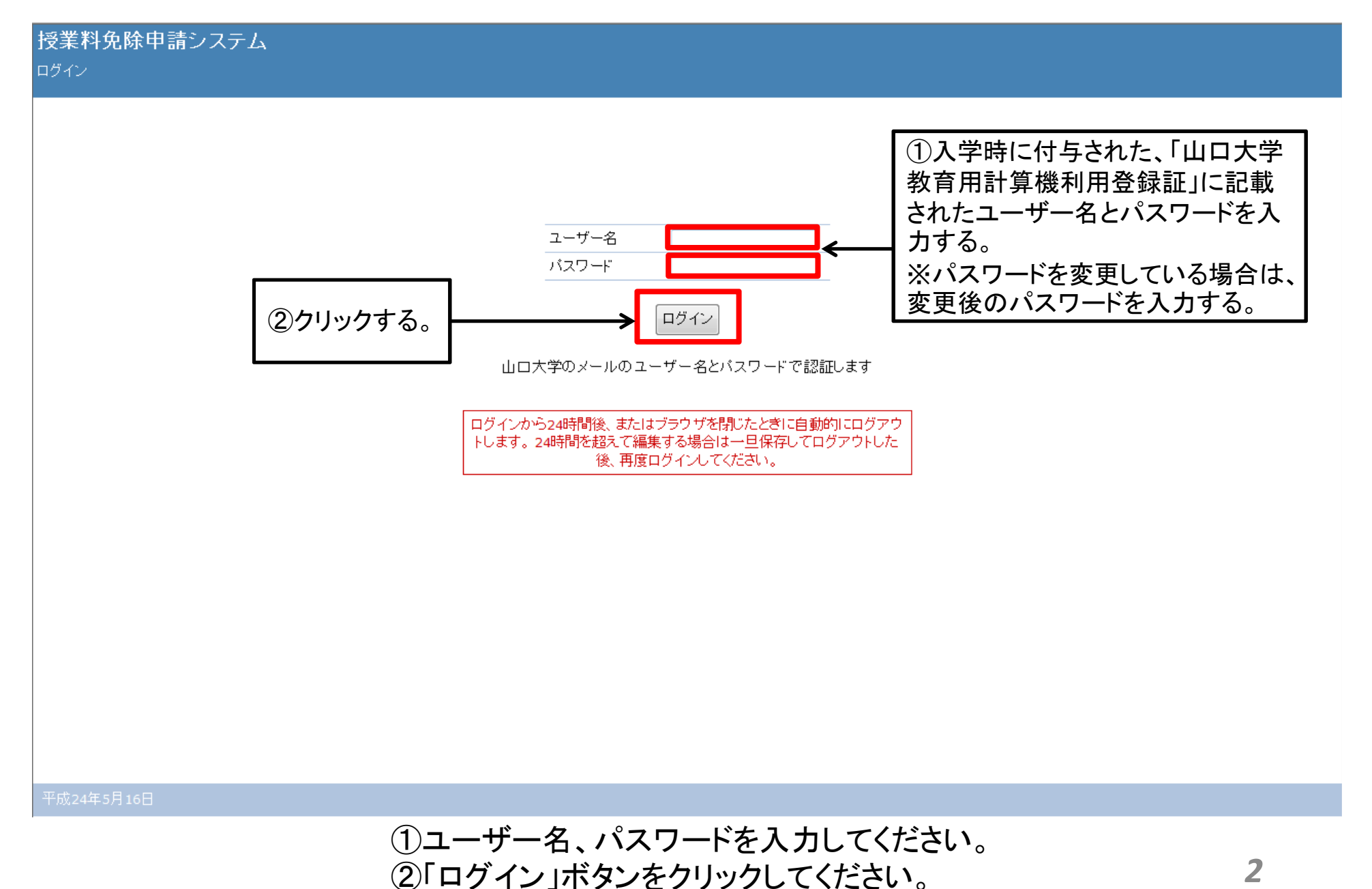

## 2.本人調書の新規作成

#### 本人調書一覧

本人調書は、XXXX年X月1日時点の家庭状況を想定して作成してください。

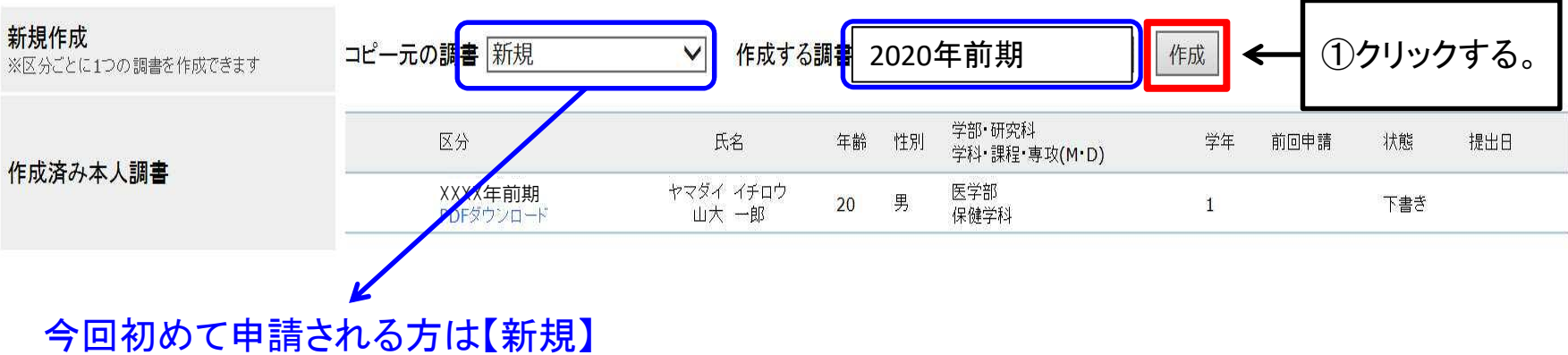

今回初めて申請される方は【新規 以前申請したことのある方は 以前の申請を選択してください。

①作成ボタンをクリックしてください。

※前回申請された方については、前回申請内容をコピーして、今回の申請を行うことができます。詳しくはP7を参照ください。

2

❶ Info: 本人調書を作成しました。前回分をコピーした場合は、年齢、学年を確認して更新してください。

本人調書一覧

本人調書は、XXXX年x月1日時点の家庭状況を想定して作成してください。

| <b>新規作成</b><br>※区分ごとに1つの調書を作成できます | コピー元の | の <mark>調</mark> 書 新規 | ✓ 作成す              | る調書 | 202 | 0年前期                    | ✔ 作 | 成    |        |     |
|-----------------------------------|-------|-----------------------|--------------------|-----|-----|-------------------------|-----|------|--------|-----|
|                                   |       | 区分                    | 氏名                 | 年齡  | 性別  | 学部・研究科<br>学科・課程・専攻(M・D) | 学年  | 前回申請 | 状態     | 提出日 |
| 作成済み本人調書                          | 3     | XXXX年前期<br>PDFダウンロード  | ヤマダイ イチロウ<br>山大 一郎 | 20  | 男   | 医学部<br>保健学科             | 1   |      | き書不    |     |
|                                   | 変更    | XXXX年前期<br>PDFダウンロード  |                    |     |     |                         |     | 新規   | 下書き 提出 | ×   |

②「本人調書を作成しました」というメッセージが表示され、 ③作成した本人調書が表示されます。 ❶ Info: 本人調書を作成しました。前回分をコピーした場合は、年齢、学年を確認して更新してください。

#### 本人調書 一覧

本人調書は、XXXX年X月1日時点の家庭状況を想定して作成してください。

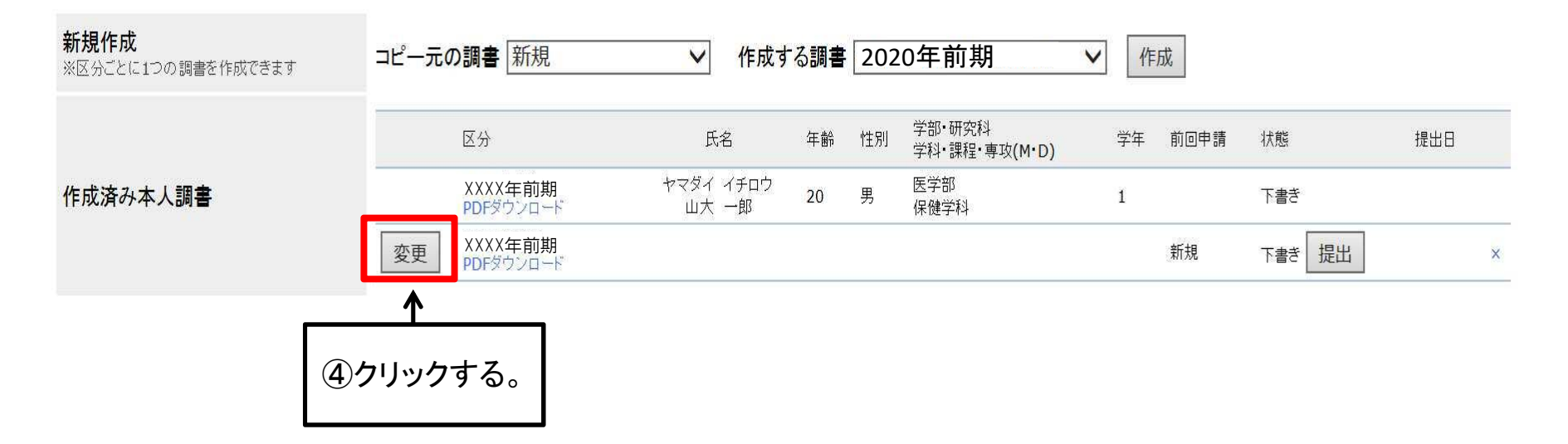

④作成後、「変更」ボタンをクリックし、本人調書の概要画面を開いてください。

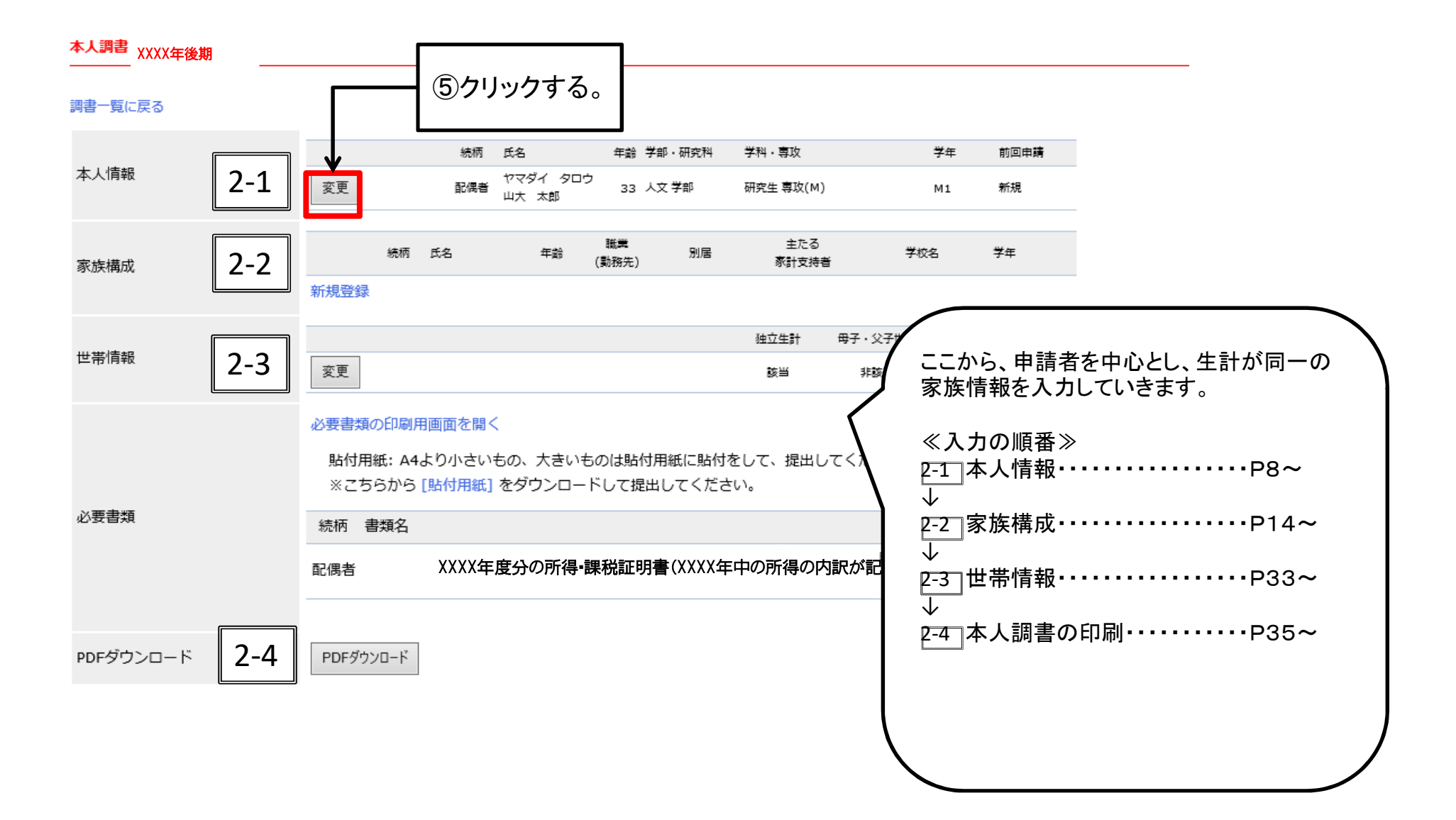

⑤本人調書の概要画面から、本人情報の「変更」ボタンをクリックしてください。

## ※前回の本人調書を元に作成

#### 本人調書 一覧

本人調書は、XXXX年X月1日時点の家庭状況を想定して作成してください。

| <b>新規作成</b><br>※区分ごとに1つの調書を作成できます | 1<br>コピー元の調書 XXXX年前期 | ✓ 作成する             | 調書 💈 | 2020: | 年前期 🛛 🗸                 | 作成 2 | )    |     |     |
|-----------------------------------|----------------------|--------------------|------|-------|-------------------------|------|------|-----|-----|
| 作代这九十十册章                          | 区分                   | 氏名                 | 年齢   | 性別    | 学部・研究科<br>学科・課程・専攻(M・D) | 学年   | 前回申請 | 状態  | 提出日 |
| 1F 成 済 の 平 人 調 者                  | XXXX年前期<br>PDFダウンロード | ヤマダイ イチロウ<br>山大 一郎 | 20   | 男     | 医学部<br>保健学科             | 1    |      | 下書き |     |

#### ①コピー元の調書を選択する。

②作成ボタンをクリック

※「作成」で終了ではありません。必ず、P8~の作業を行ってください。

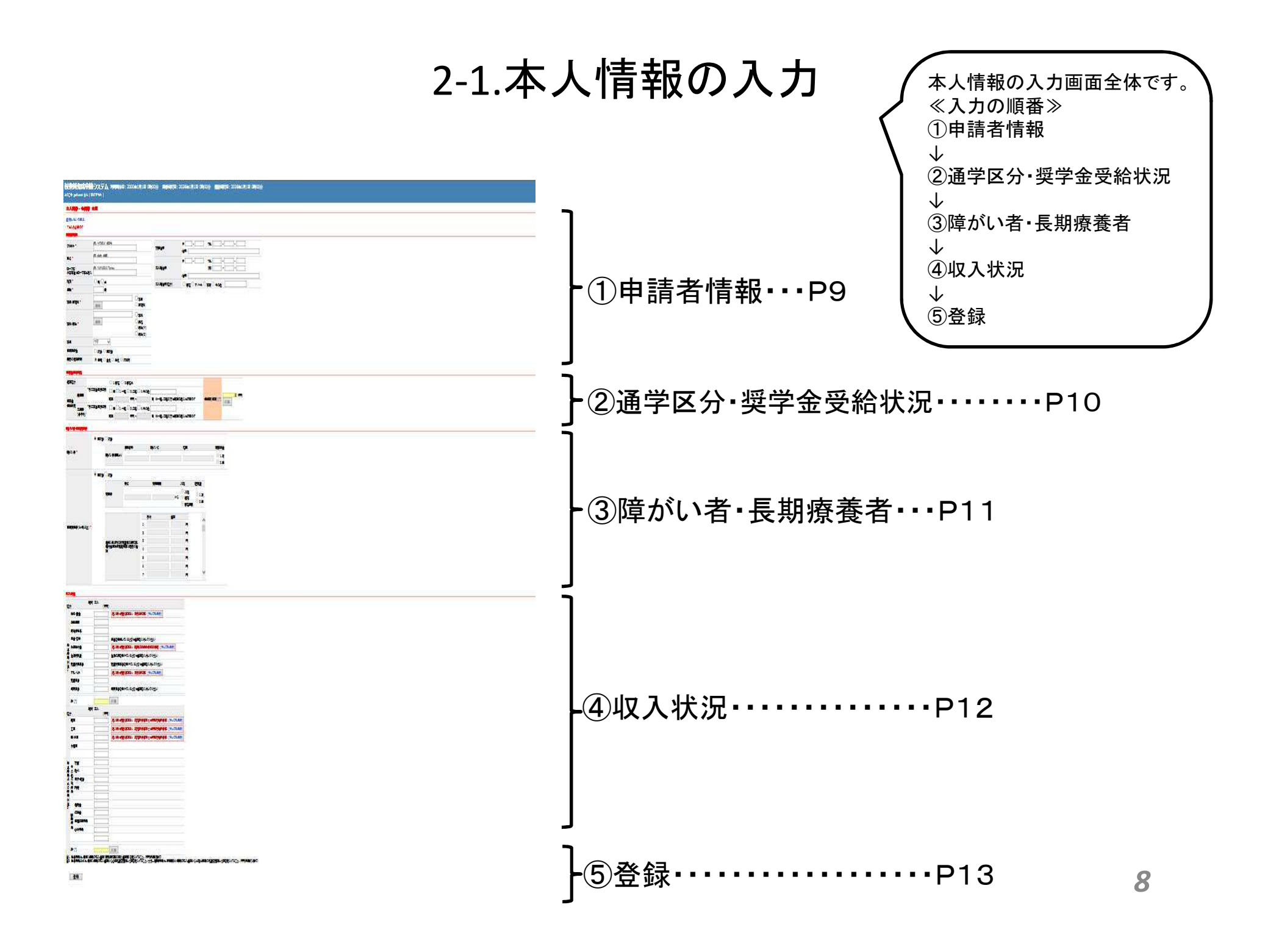

## 2-1. ①申請者情報

#### ※全項目必ず入力してください。

授業料免除申請システム 利用開始日: xxxx年x月x日 x時xx分 調書締切日: xxxx年x月x日 x時xx分 提出締切日: xxxx年x月x日 x時xx分

ようこそ gakusei さん (ログアウト)

#### 本人調書 • 申請者 変更

登録しないで戻る

\*は入力必須です

| 申 | 請 | 者 | 情 | 報 | ļ |
|---|---|---|---|---|---|
|---|---|---|---|---|---|

| フリガナ *               | 例: ヤマダイ タロウ                                                                          | 家族住所      |                              |
|----------------------|--------------------------------------------------------------------------------------|-----------|------------------------------|
| 氏名 *                 | 例: 山大 太郎                                                                             | -         |                              |
| ローマ字<br>※留学生はローマ字も記入 | 例: YAMADAI Tarou                                                                     | 本人現住所     | (携)                          |
| 性別 *                 | OяO女                                                                                 | 本人現住所(区分) |                              |
| 年齢 *                 | 歳                                                                                    |           |                              |
| 学部·研究科 *             | 送択         ○ 学部                                                                      |           |                              |
| 学科 專攻 *              | <ul> <li>○ 学科</li> <li>選択</li> <li>○ 課程</li> <li>○ 専攻(M)</li> <li>○ 専攻(D)</li> </ul> |           |                              |
| 学年                   | 1年 🗸                                                                                 |           |                              |
| 長期履修生                | ○該当○非該当                                                                              |           | 直近の免除申請の結果を選択する。             |
| 前回の免除申請              | ● 新規 ○ 全免 ○ 半免 ○ 不許可                                                                 | ←         | (注)初めて申請される方は、「新規」を選択してください。 |
|                      |                                                                                      |           |                              |

申請者の情報が自動的に表示されるので、空欄の部分を入力してください。

## 2-1. ②通学区分•奨学金受給状況

#### ※全項目必ず入力してください。

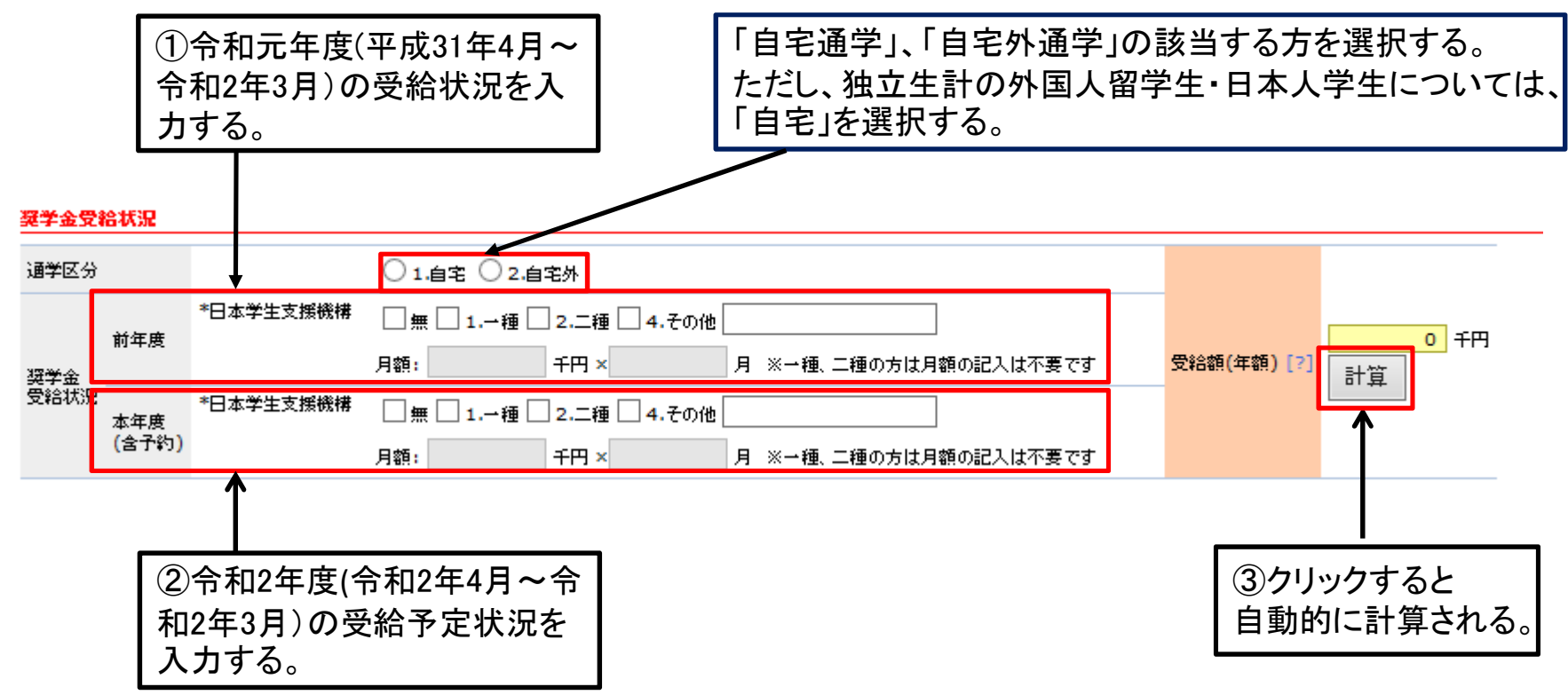

①・②合計金額の入力欄は金額を入力すると、

③自動的に合計金額が計算されます。

※金額は、給付型奨学金の方のみ入力してください。 ただし、七村奨学金は入力不要です。

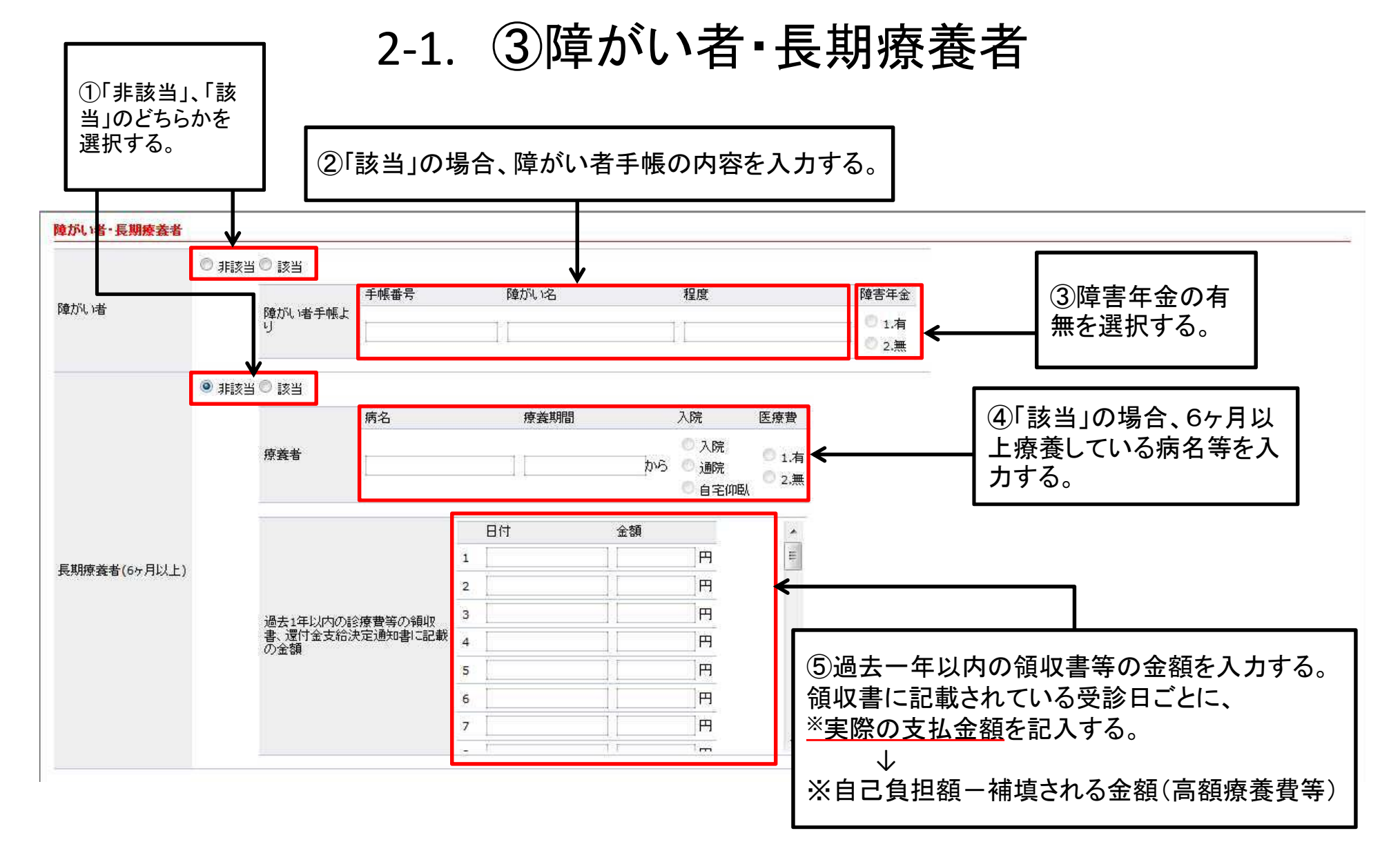

本人が、障がい者・長期療養者に該当する場合、 内容を入力してください。

| 収入               | 状況                                                          | 2-1.                                                                                                    | ④収入状況                                                                                                    |                     |
|------------------|-------------------------------------------------------------|----------------------------------------------------------------------------------------------------|----------------------------------------------------------------------------------------------------|---------------------|
| 区分               | 統柄<br>給料・賃金<br>役員報酬<br>専従者給与<br>年金・恩給<br>失業給付金              | 本人<br>(千円)<br>記入時は提出書類あり(源泉敬収票)[サンブル表示]<br>年金を受給しているときは金額を入力してください<br>記入時は提出書類あり(雇用保険受給者姿格者証)[サンプ)                                                                                                    | <ul> <li>給与・賃金収入がある場合</li> <li>源泉徴収票の「<u>支払金額</u>」を入力する。</li> <li>(源泉徴収票がないものは、直近3か月分の給与</li> <li>務先で給与支給(見込)証明書を発行してもらいの計算方法はP18を参照)</li> <li>※源泉徴収票の見方は、P24を参照する。</li> </ul> | -明細書、又は勤<br>提出する。金額 |
| 所得※注1            | 生活扶助費<br>児童扶養手当<br>アルバイト<br>親戚等の援助<br>児童手当<br>傷病手当<br>計 [?] |                                                                                                    | アルバイト収入がある場合<br>源泉徴収票の「 <u>支払金額</u> 」を入力する。<br>(源泉徴収票がないものは、直近3か月分の給与<br>務先で給与支給(見込)証明書を発行してもらい<br>計算方法はP18を参照)<br>※源泉徴収票の見方は、P24を参照する。                                        | 明細書、又は勤<br>提出する。金額の |
| 給与所得             | 商業<br>工業<br>農・林業<br>水産業<br>そ<br>の<br>地代                     | 記入時は提出書類あり(確定申告書または市県民税申告書)         記入時は提出書類あり(確定申告書または市県民税申告書)         記入時は提出書類あり(確定申告書または市県民税申告書)         記入時は提出書類あり(確定申告書または市県民税申告書)         ここの目         1         1         1         1         1         1         1         1         1         1         1         1         1         1         1         1         1         1         1         1         1         1         1         1         1         1         1         1         1         1         1         1         1         1         1         1         1         1         1         1         1         1         1         1         1         1         1         1 <t< td=""><td>[サンプル表示]<br/>[サンプル表示]</td><td></td></t<> | [サンプル表示]<br>[サンプル表示]                                                                                                    |                     |
| 得以外の所得※注 2       | 他<br>利子·配当                                                  |                                                                                                    | 給与所得以外の収入がある場合<br>所得税の確定申告書の所得金額を入力する。<br>※確定申告書の見方は、P30、31を参照する。                                                                                                    |                     |
| 注1.<br>注2.<br>切明 | 計 [?]<br>給与所得は、前年1年<br>給与所得以外は、前4<br>舎て)                    | 計算<br>手間の収入金額(源泉徴収票の支払金額等)を記入すること。(千円未満切捨て)<br>年1年間の収入金額から必要経費を控除した額を記入すること。ただし、臨時所得                                                                                                    | 身は、申請前6か月間の収入金額から公祖公課等の経費を控除した額を記入すること。(千円未満                                                                                                    | 12                  |

2-1. ⑤登録

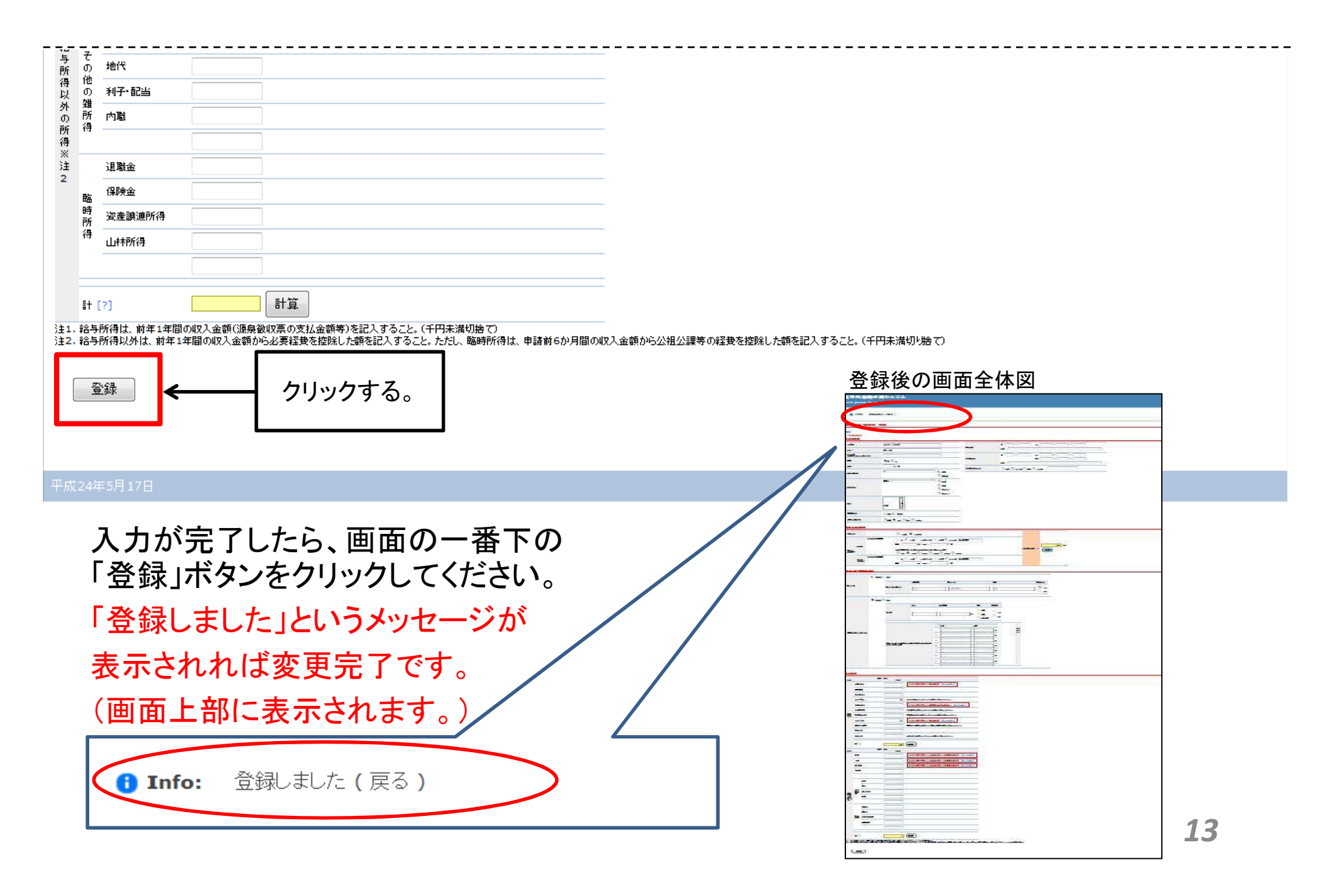

## 2-2.家族情報の入力

|                                                                                                    |                                                                     |                    | _ 0 X            |
|----------------------------------------------------------------------------------------------------|---------------------------------------------------------------------|--------------------|------------------|
| (-)      (-)      (-)      (-)      (-)      (-)      (-)      (-)      (-)      (-)      (-)      (-)      (-)      (-)      (-)      (-)      (-)      (-)      (-)      (-)      (-)      (-)      (-)      (-)      (-)      (-)      (-)      (-)      (-)      (-)      (-)      (-)      (-)      (-)      (-)      (-)      (-)      (-)      (-)      (-)      (-)      (-)      (-)      (-)      (-)      (-)      (-)      (-)      (-)      (-)      (-)      (-)      (-)      (-)      (-)      (-)      (-)      (-)      (-)      (-)      (-)      (-)      (-)      (-)      (-)      (-)      (-)      (-)      (-)      (-)      (-)      (-)      (-)      (-)      (-)      (-)      (-)      (-)      (-)      (-)      (-)      (-)      (-)      (-)      (-)      (-)      (-)      (-)      (-)      (-)      (-)      (-)      (-)      (-)      (-)      (-)      (-)      (-)      (-)      (-)      (-)      (-)      (-)      (-)      (-)      (-)      (-)      (-)      (-)      (-)      (-)      (-)      (-)      (-)      (-)      (-)      (-)      (-)      (-)      (-)      (-)      (-)      (-)      (-)      (-)      (-)      (-)      (-)      (-)      (-)      (-)      (-)      (-)      (-)      (-)      (-)      (-)      (-)      (-)      (-)      (-)      (-)      (-)      (-)      (-)      (-)      (-)      (-)      (-)      (-)      (-)      (-)      (-)      (-)      (-)      (-)      (-)      (-)      (-)      (-)      (-)      (-)      (-)      (-)      (-)      (-)      (-)      (-)      (-)      (-)      (-)      (-)      (-)      (-)      (-)      (-)      (-)      (-)      (-)      (-)      (-)      (-)      (-)      (-)      (-)      (-)      (-)      (-)      (-)      (-)      (-)      (-)      (-)      (-)      (-)      (-)      (-)      (-)      (-)      (-)      (-)      (-)      (-)      (-)      (-)      (-)      (-)      (-)      (-)      (-)      (-)      (-)      (-)      (-)      (-)      (-)      (-)      (-)      (-)      (-)      (-)      (-)      (-)      (-)      (-)      (-)      (-) |                                                                     | - ℃ 検索             | <b>₽</b> → ☆ @ 🥹 |
| 授業料免除申請システム × ① スケジュール表(学生支援部学     XXX/年X月X日                                                                                                    | X時XX分 <u>FA</u> ▲ 山大学XXXX年X月X日 X時XX分 Login to the site XXXX年X月X日 X時 | XX分                |                  |
| ファイル(E) 編集(E) 表示(V) お気に入り(A) ツール(T) ヘルフ(H)                                                                                                    |                                                                     |                    |                  |
| 授業料免除甲請システム利用開始日:2000年1月1日 0時00分 調                                                                                                    | B締切日: 2038年1月1日 0時00分 提出締切日: 2038年1月1日 0時00分                        |                    | <u>^</u>         |
| ようこそ gakusel さん (ログアクト)                                                                                                    |                                                                     |                    | =                |
|                                                                                                    |                                                                     |                    |                  |
| <ul> <li>Info: 選択されたデータを削除しました</li> </ul>                                                                                                    |                                                                     |                    |                  |
|                                                                                                    |                                                                     |                    |                  |
| ★ 人調書 XXXX年X期                                                                                                    |                                                                     |                    |                  |
|                                                                                                    |                                                                     |                    |                  |
| 調書一覧に戻る                                                                                                    |                                                                     |                    |                  |
| は雨 氏々                                                                                                    | 年些 学和、江本社 学社、書作 学年 新同曲課                                             |                    |                  |
| 本人情報<br>かま ヤマダイ タロウ                                                                                                    |                                                                     |                    |                  |
| 发史 即時音 山大 太郎                                                                                                    | 33 人义子部 附先生等以(™) 附1 物池                                              |                    |                  |
|                                                                                                    | 職業 山田 主たる 学校の 学校                                                    |                    |                  |
| 家族構成                                                                                                    |                                                                     |                    |                  |
| 新規登録                                                                                                    |                                                                     |                    |                  |
|                                                                                                    | 独立生計 母子、父子世帯 災害等の被害                                                 |                    |                  |
| 世帯 情報<br>変更                                                                                                    | 該当 非該当 非該当                                                          |                    |                  |
|                                                                                                    |                                                                     |                    |                  |
| 必要者親の印刷用画面を開く                                                                                                    |                                                                     |                    |                  |
| 貼付用紙: A4より小さいもの、大きいも<br>※こちらから「貼付用紙〕をダウンロート                                                                                                    | のは貼付用紙に貼付をして、提出してください。<br>「して提出してください」                              |                    |                  |
| 必要書類                                                                                                    |                                                                     |                    |                  |
| 続例 書類名                                                                                                    |                                                                     |                    |                  |
| • 平成31年及分の所得証明書                                                                                                    | (平成30年中の所得の内部の記載された証明書)の定式が必要                                       |                    |                  |
|                                                                                                    |                                                                     |                    |                  |
|                                                                                                    |                                                                     |                    |                  |
|                                                                                                    |                                                                     |                    |                  |
|                                                                                                    |                                                                     |                    |                  |
|                                                                                                    |                                                                     |                    |                  |
| クリックする。                                                                                                    |                                                                     |                    |                  |
|                                                                                                    |                                                                     |                    |                  |
|                                                                                                    |                                                                     |                    |                  |
| 令和2年1月21日                                                                                                    | yamaguchi-u.ac.jp のパスワードを保存しますか? 詳しい情報(M)                           | はいの このサイトではしないへい × |                  |

本人調書の概要画面から、家族構成の「新規作成」をクリックしてください。 14

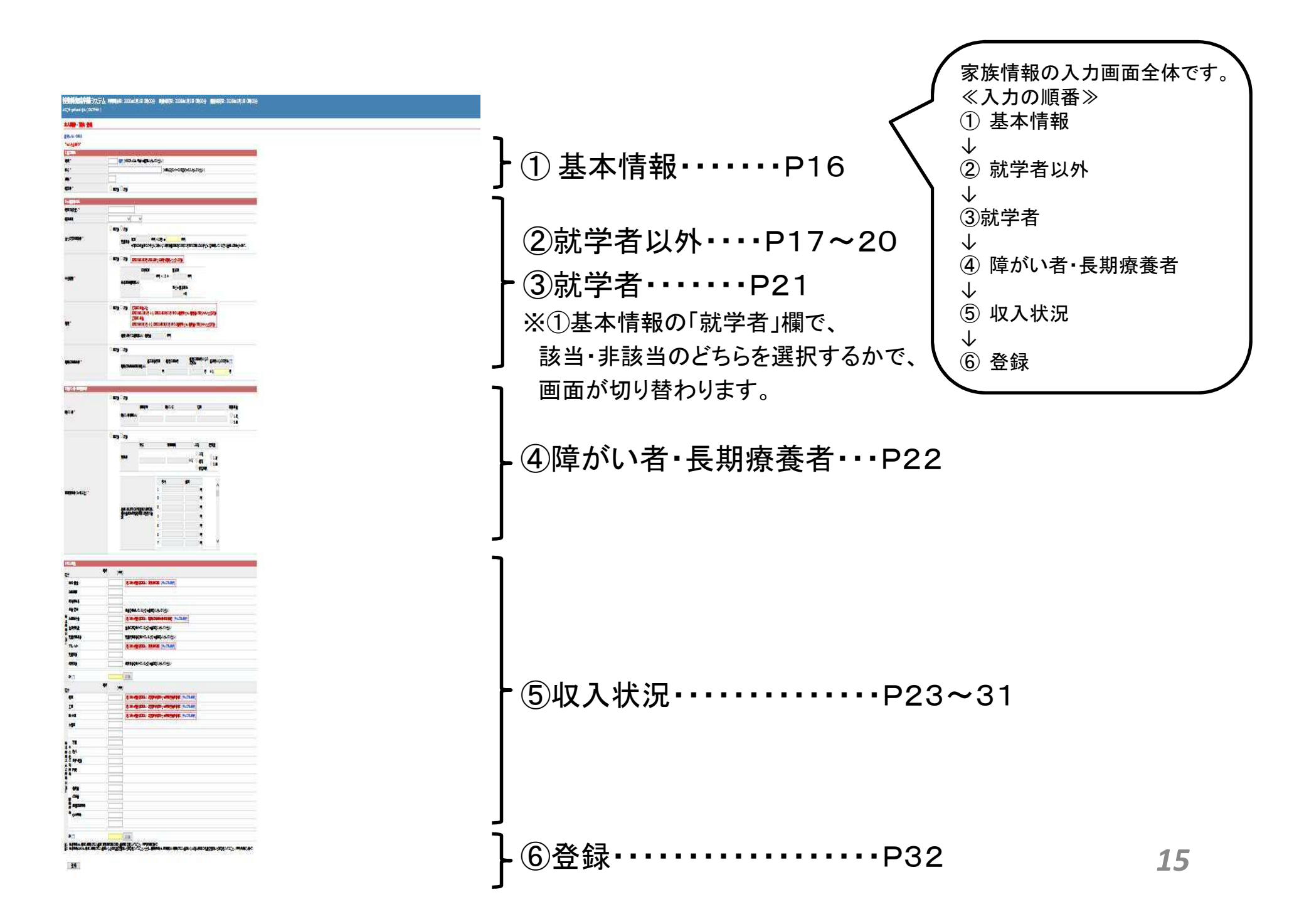

2-2. ①基本情報

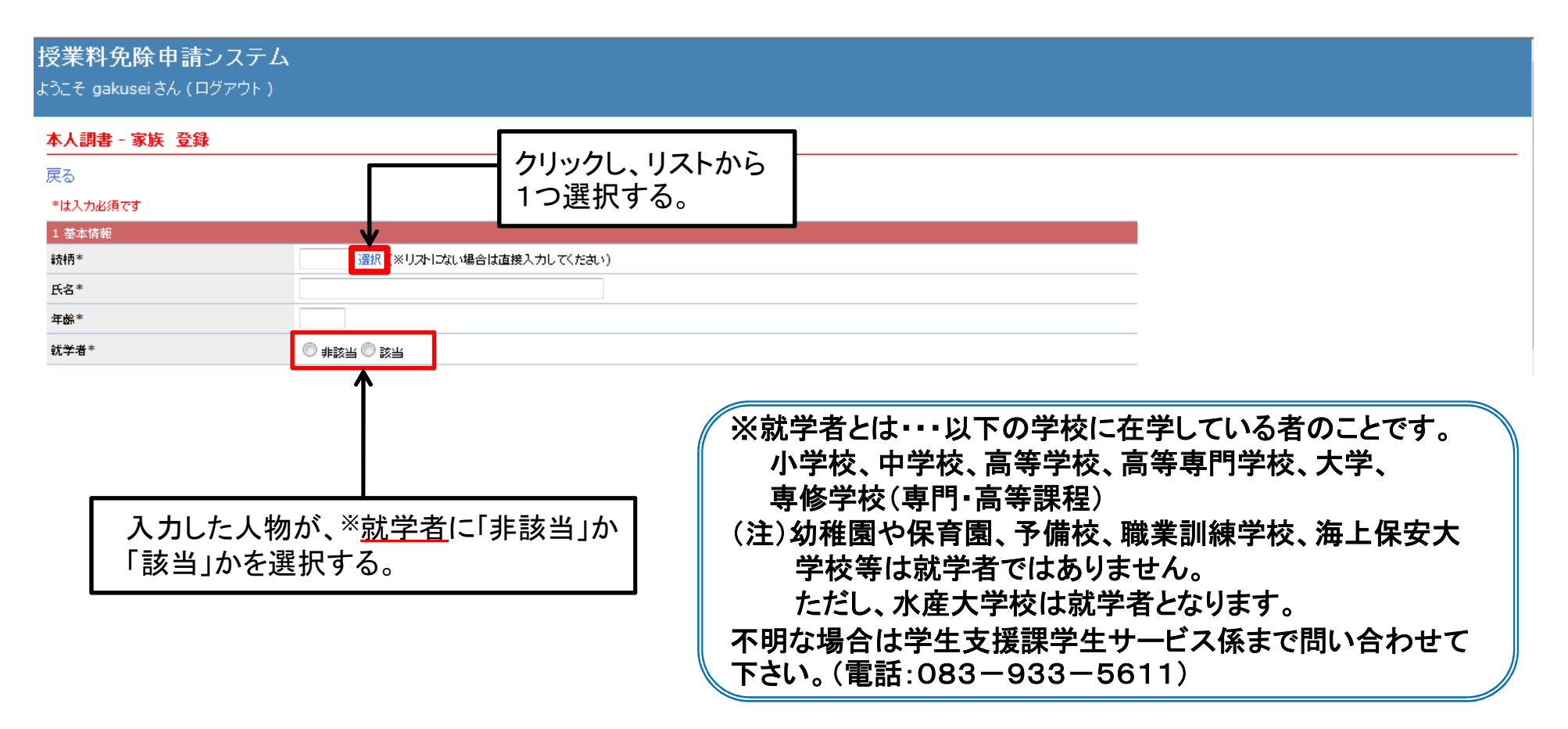

1回の登録画面で登録できる内容は1人分のデータです。

家族全員分の情報を登録してください。

(例)自分以外の家族が3人いる場合は、P14~32の作業を3回行い登録してください。

## 2-2. ②就学者以外

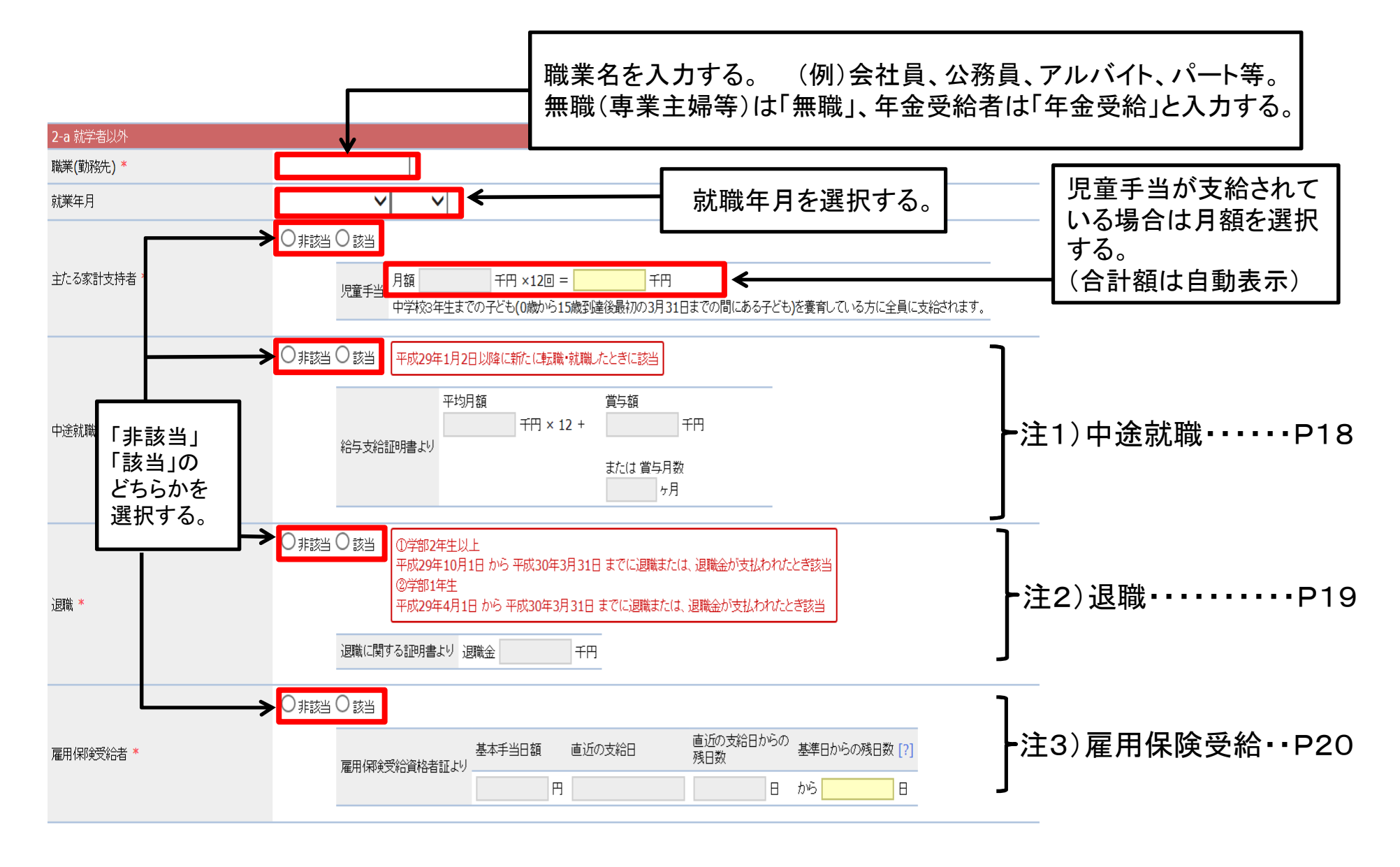

## 注1)中途就職 (平成31年1月2日以降に就職・転職した方)

#### 提出物

(1)給与等支給(見込)証明書をダウンロードし、 勤務先で証明を受けて提出する。 ただし、パートやアルバイトなど、賞与が支給され ない雇用形態の方は「直近3か月分の給与明細 の写し」でも構いません。

#### 入力について

 ①最近3ヶ月の給与の合計額÷3 (1000円未満切り捨て)
 ②賞与支給額 それぞれの金額を右入力欄の該当 箇所に入力する。

#### P17「就学者以外」の画面全体図

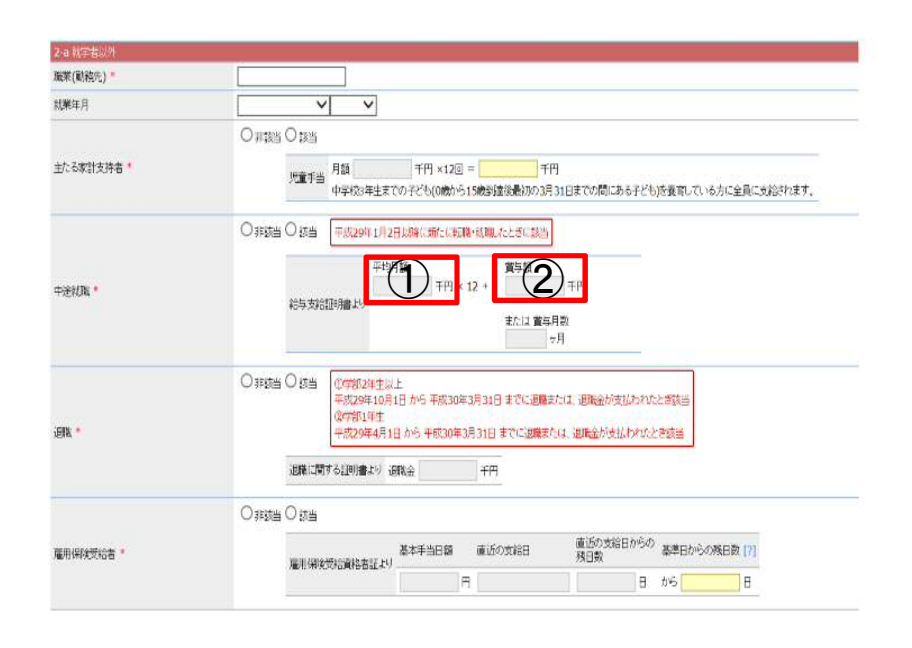

## 注2)退職

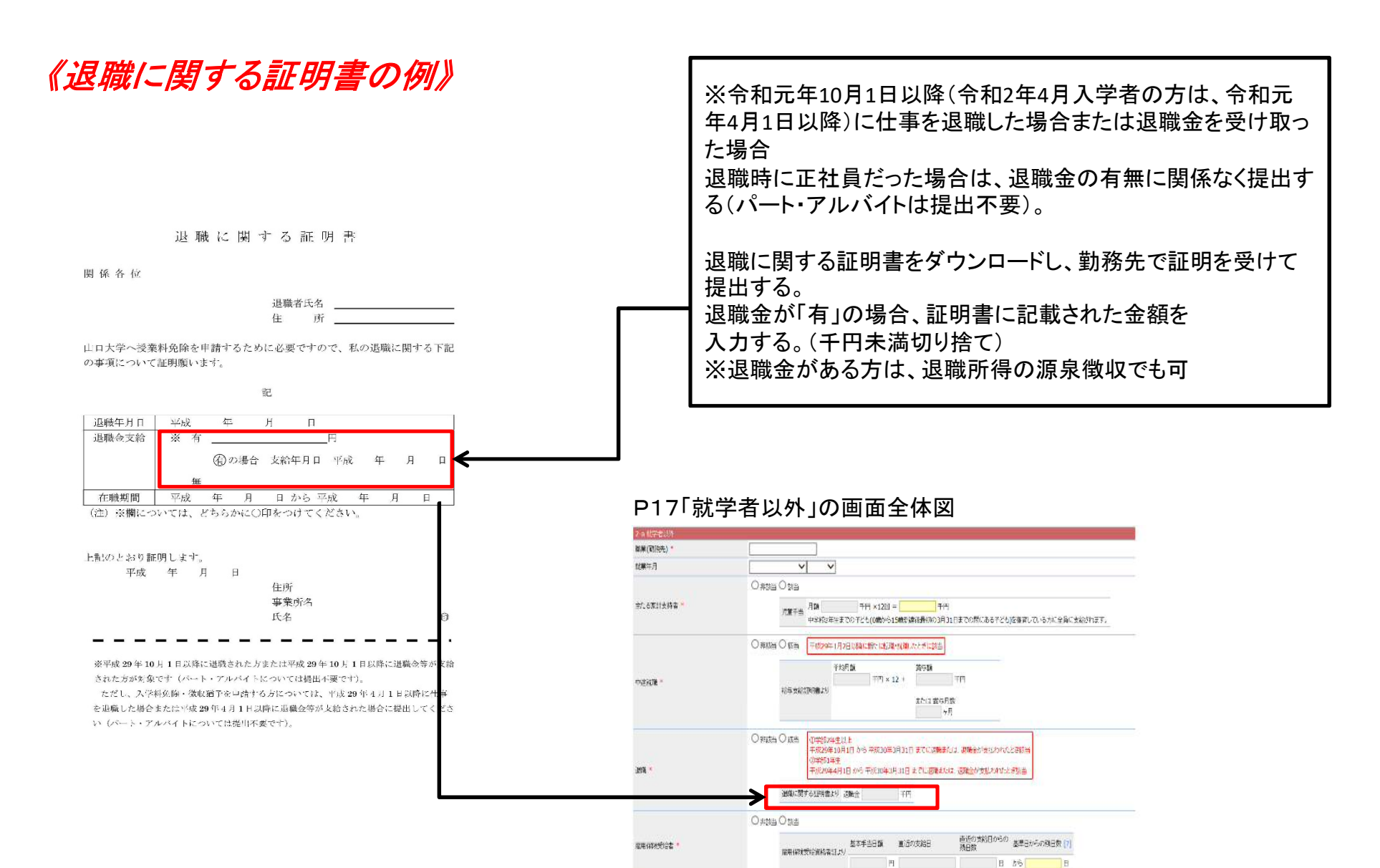

## 注3) 雇用保険受給

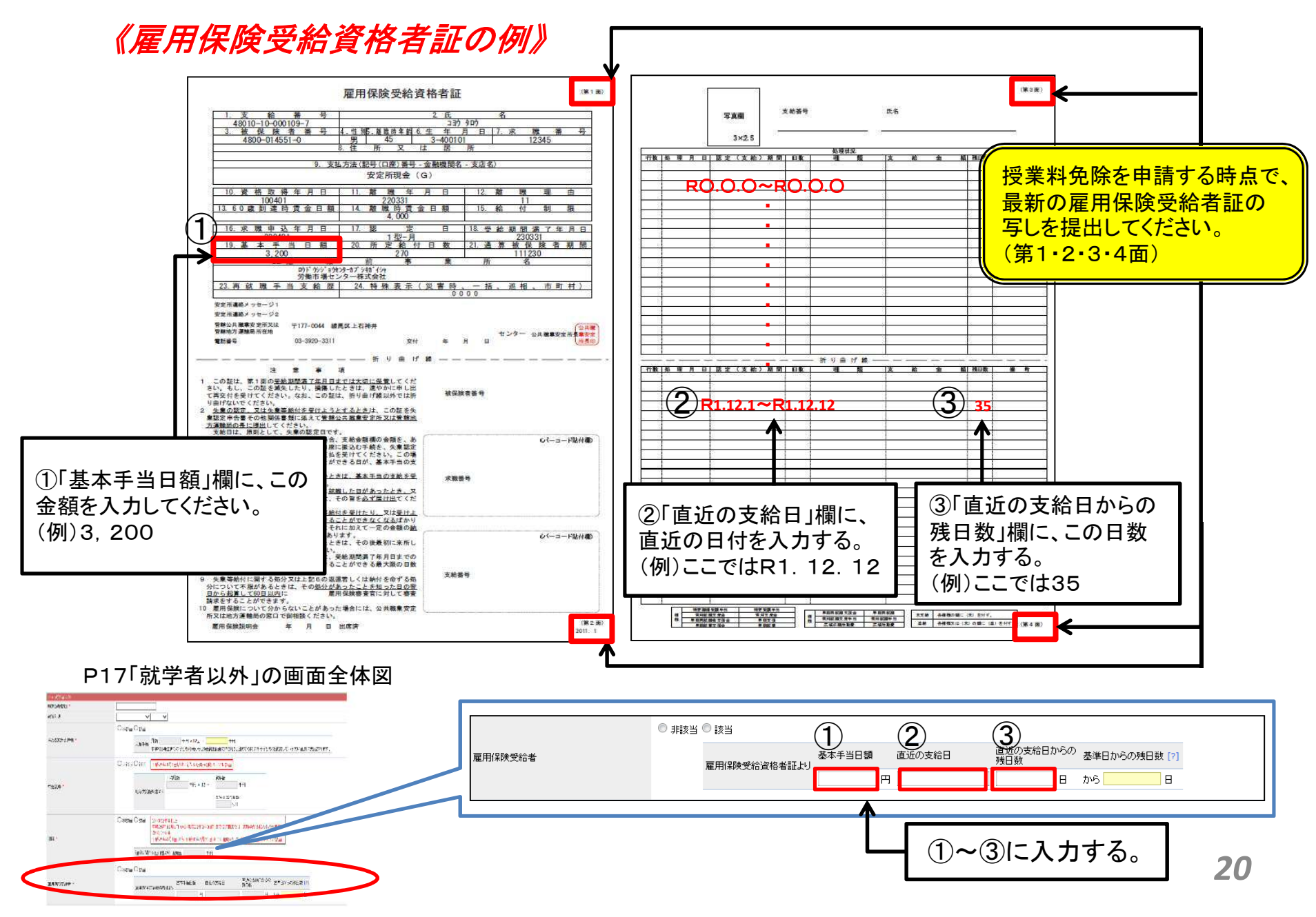

## 2-2. ③就学者

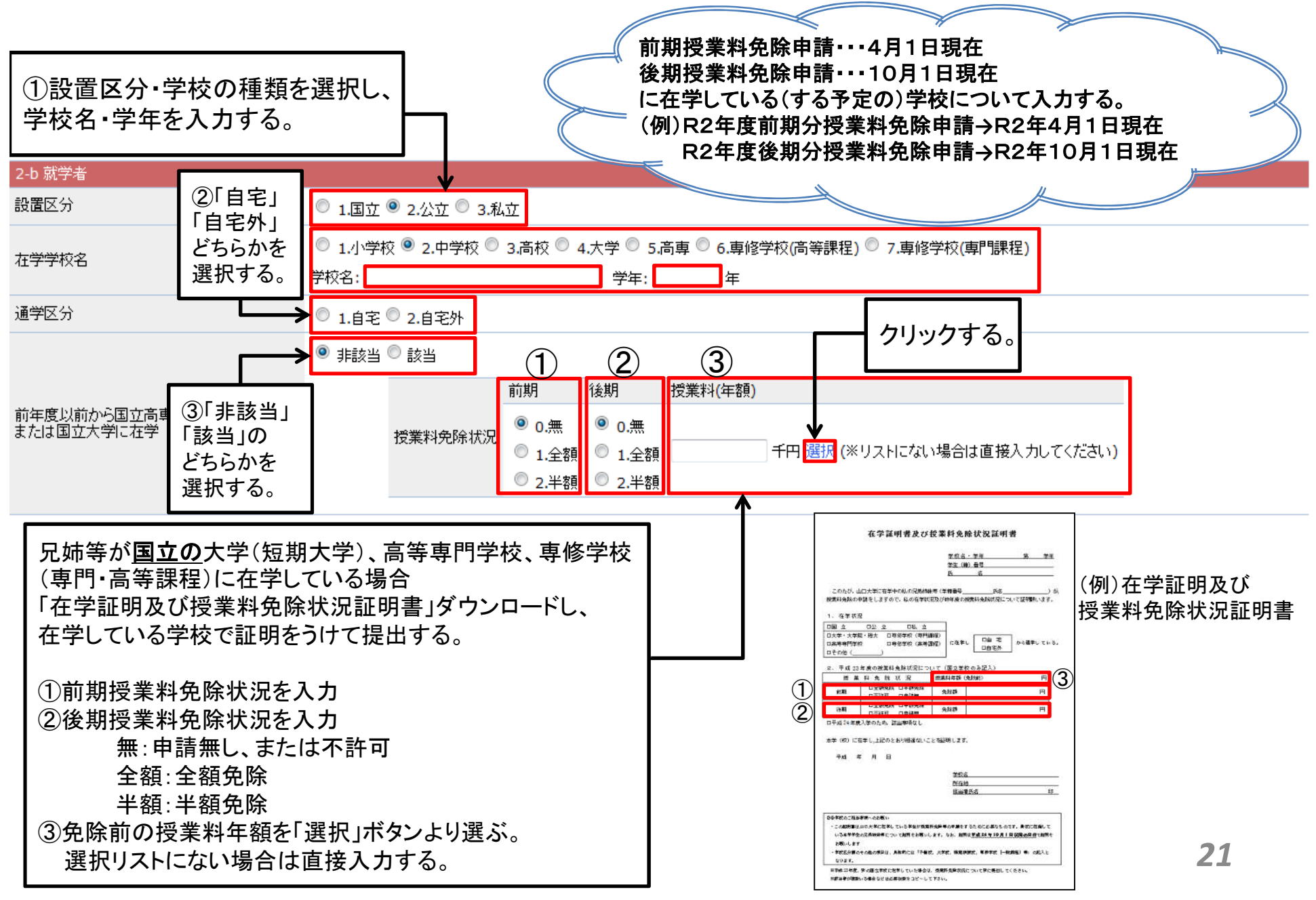

## 2-2. ④障がい者・長期療養者

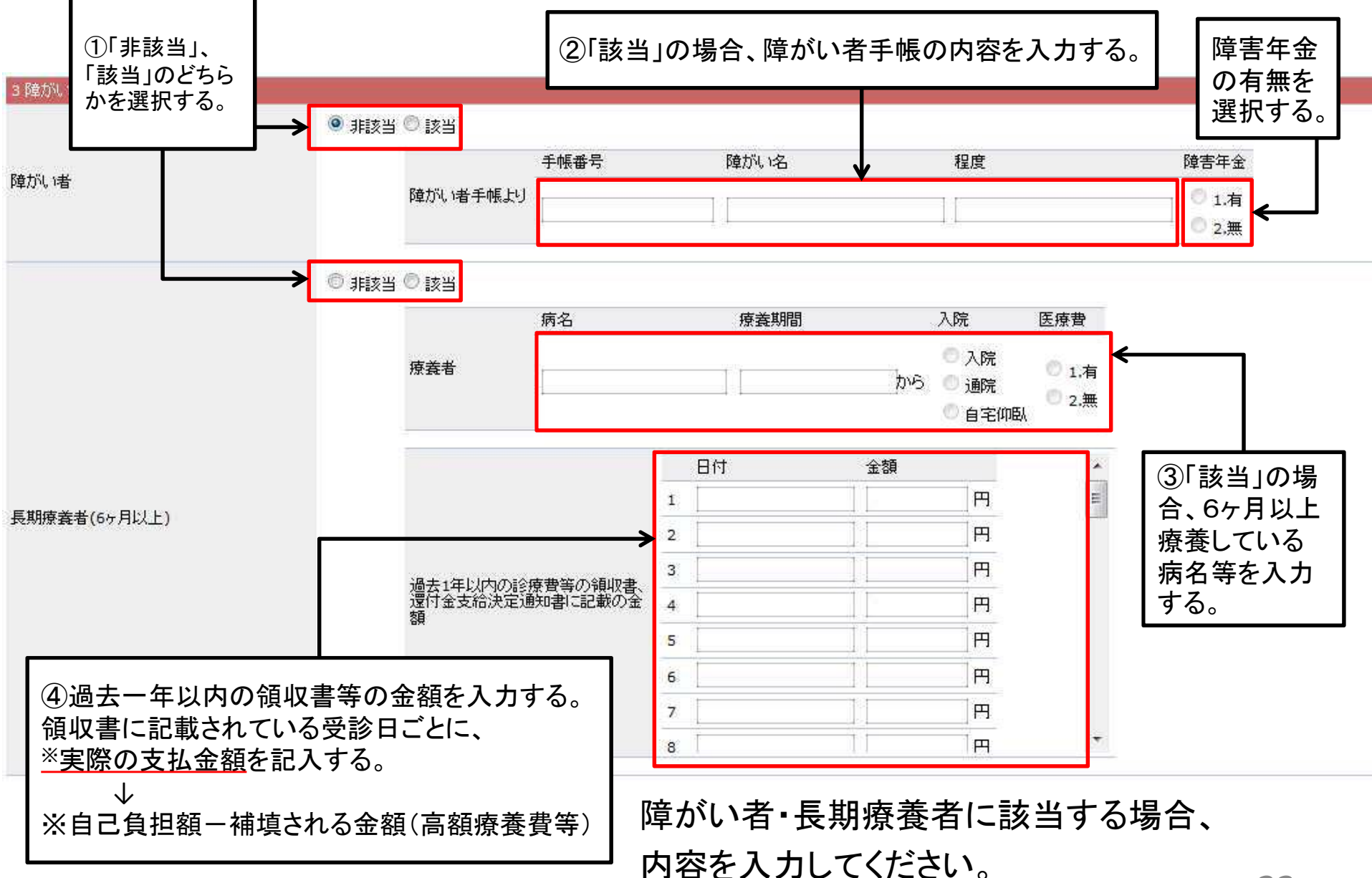

2-2. ⑤収入状況

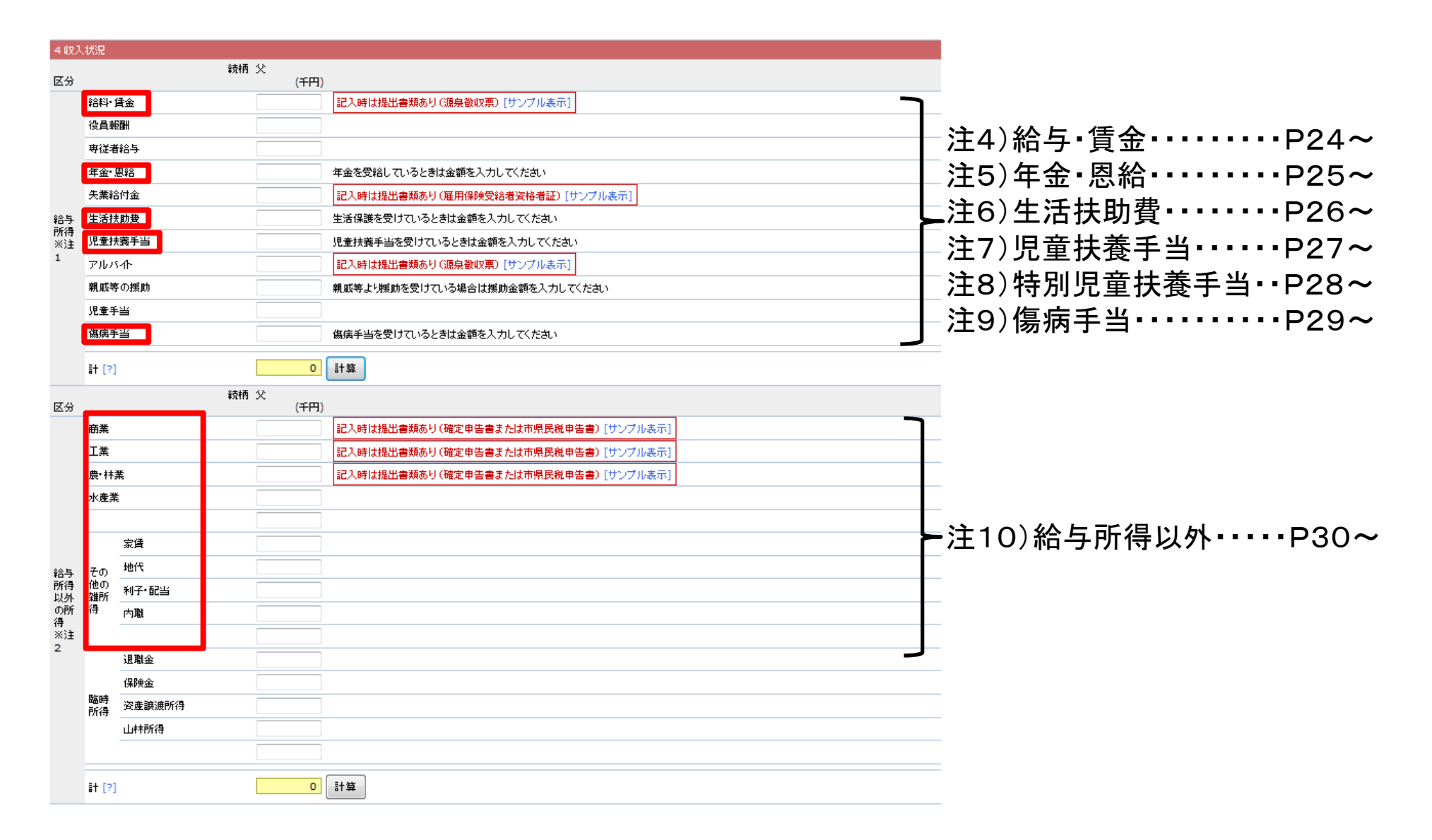

## 注4)給与·賃金

#### 《源泉徴収票の例》

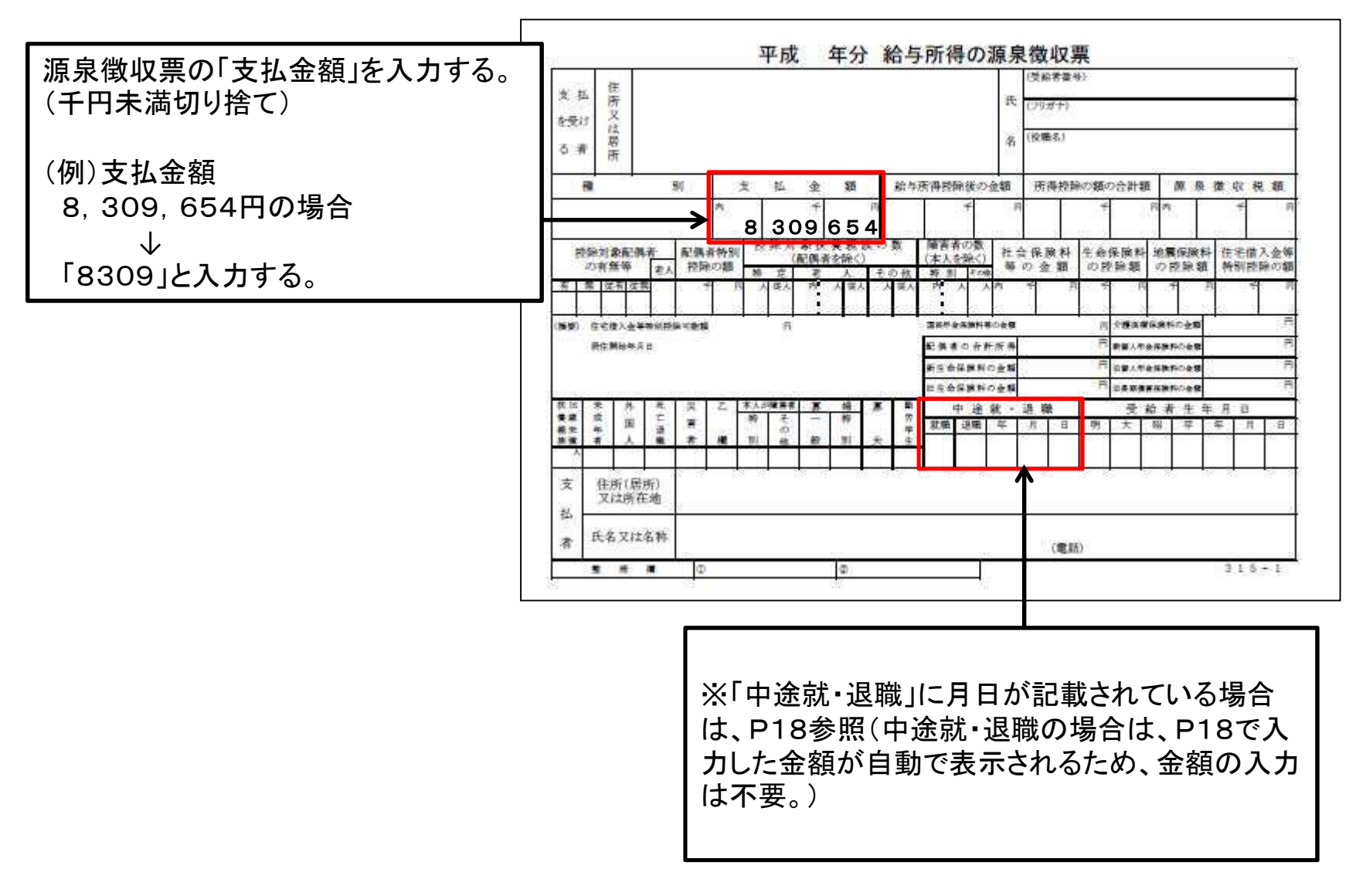

## 注5)年金·恩給

#### ※源泉徴収票等、他に受給額 がわかるものでも可。

#### 《年金額改定通知書·年金振込通知書の例》

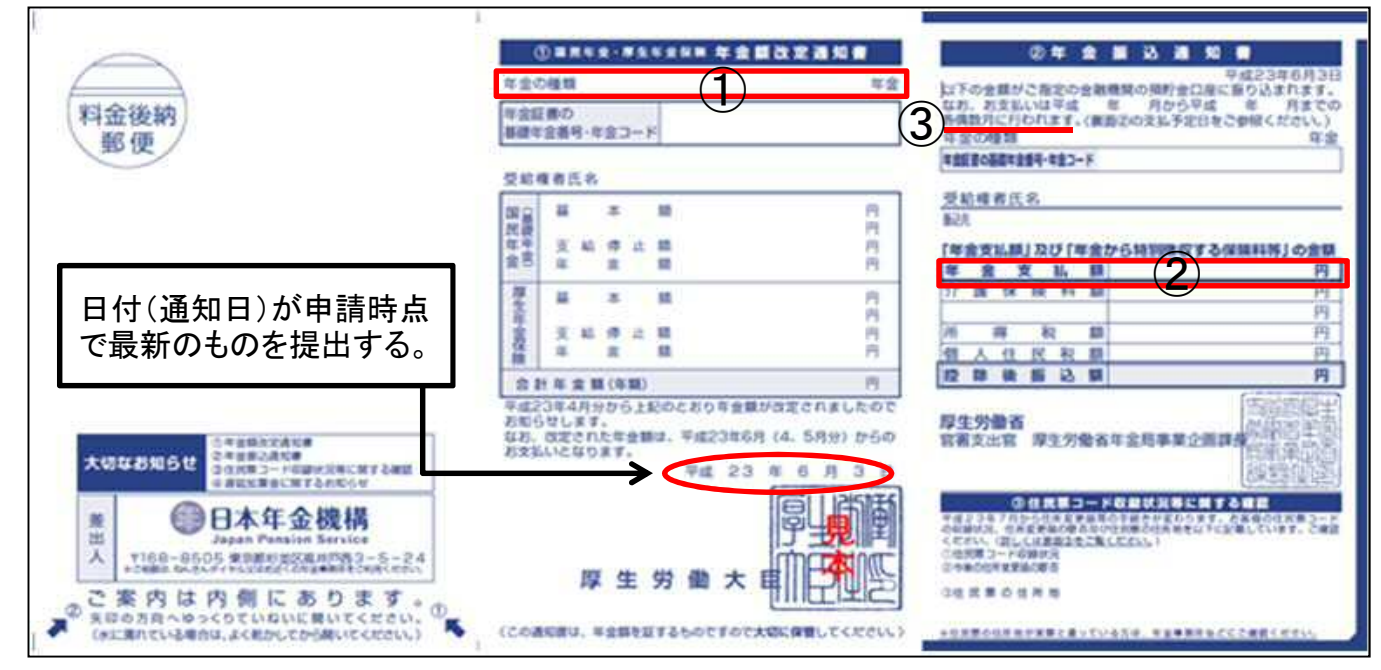

年金の種類(①)ごとに、 <u>支給月額(②)×年間支給回数③</u>を計算し、 合計金額を入力する。(千円未満切り捨て) ※源泉徴収票の場合は、「支払金額」の値を入力してください。

## 注6)生活扶助費

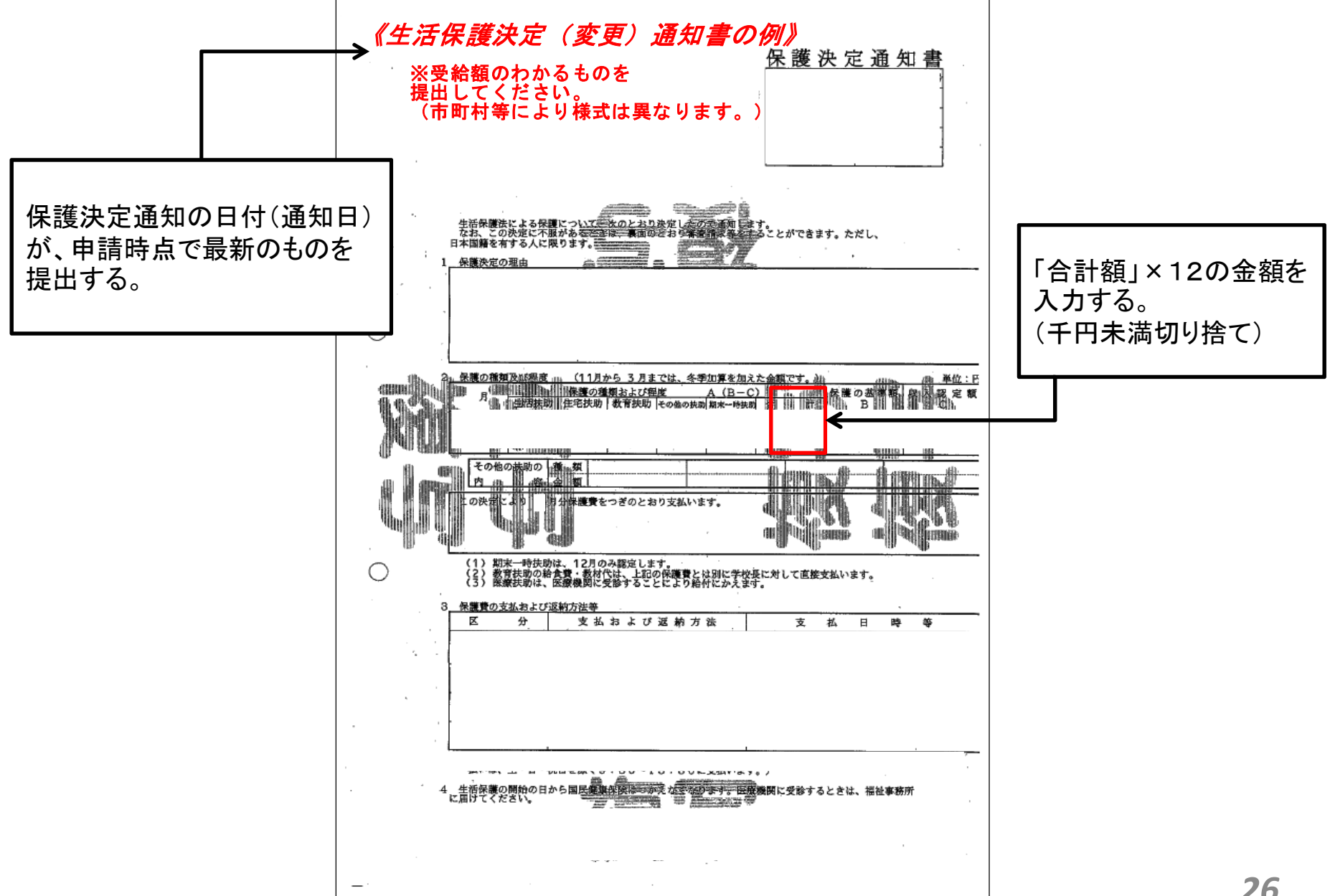

26

## 注7) 児童扶養手当

《児童扶養手当受給者証の例》 ※児童扶養手当受給者証以外で、 児童扶養手当額決定通知書・改定通知など 受給額のわかるものでも可。 証書番号 第 号 受給者氏名 「手当月額」×12の金額を 入力する。 生年月日 児童扶養手当証書 (千円未満切り捨て) 往 歽 円・ 手当月額 人 支給対象児庭教 支給開始年月 支払金融機関 市 平成 年 月 日 有効期限 ここの日付(通知日)が最新のものを提出する。

27

## 注8)特別児童扶養手当

#### 《特別児童扶養手当受給者証の例》

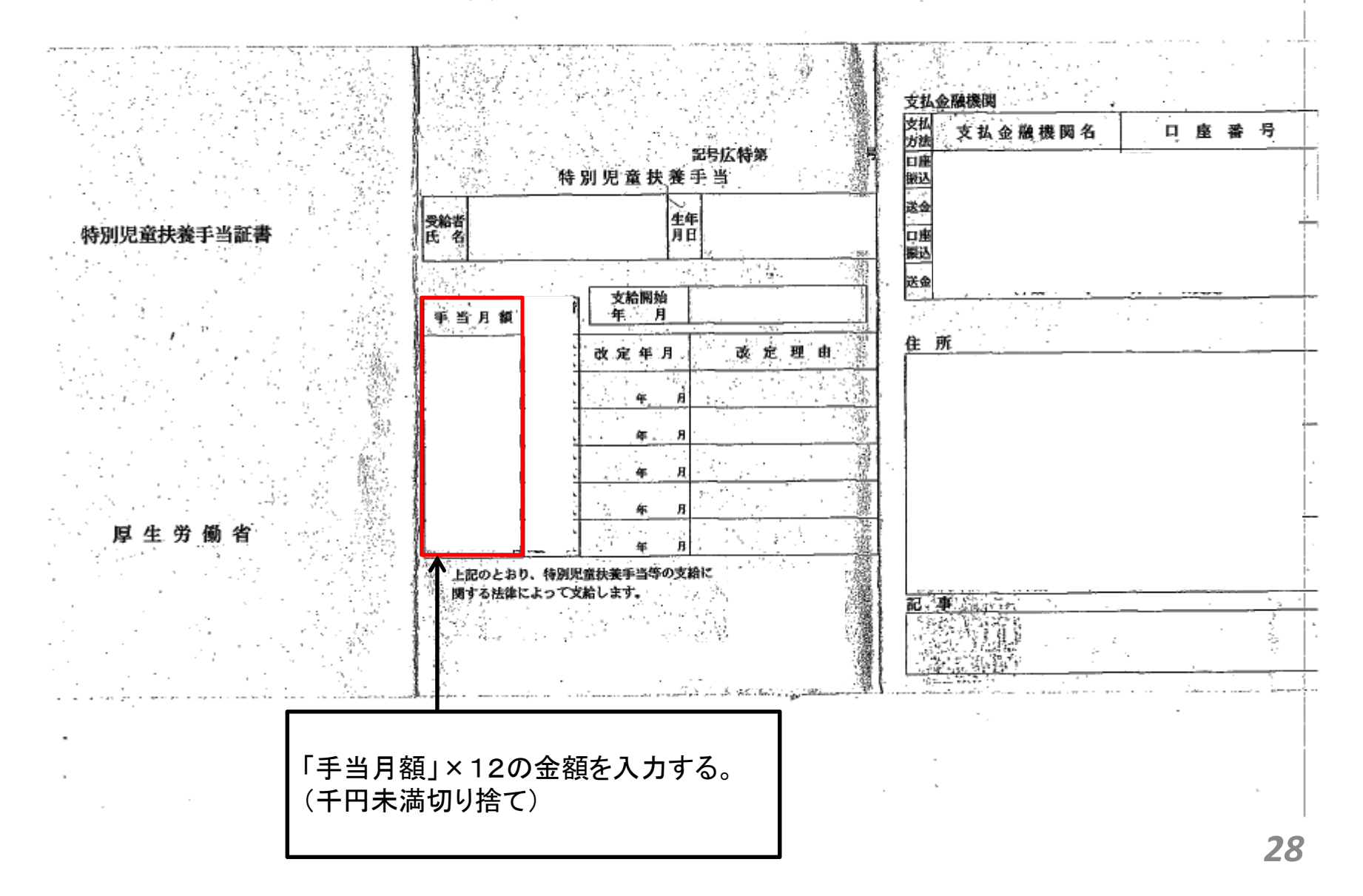

## 注9) 傷病手当

#### 《傷病手当金支給決定通知書の例》

受給金額・期間のわかるものを提出してください。

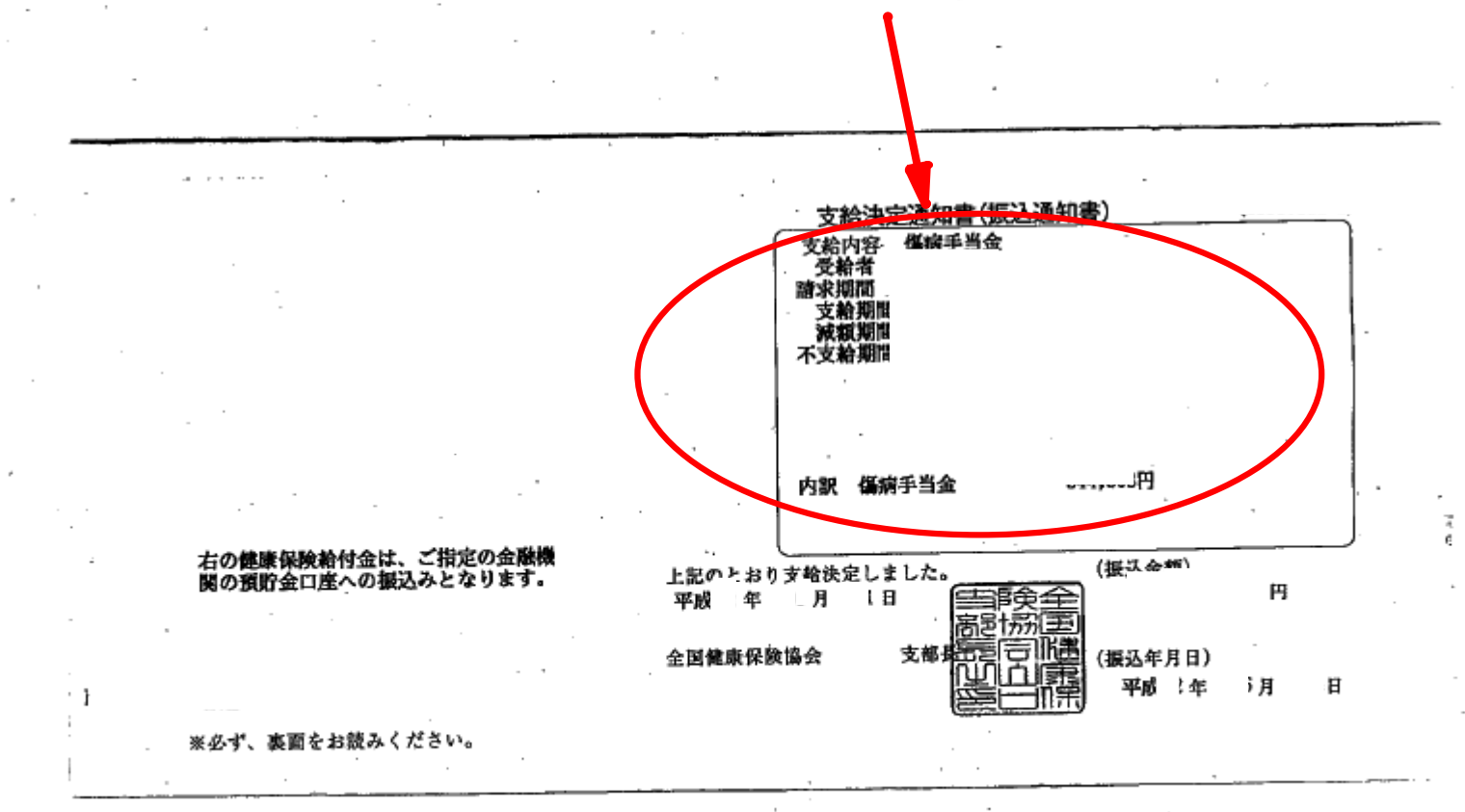

29

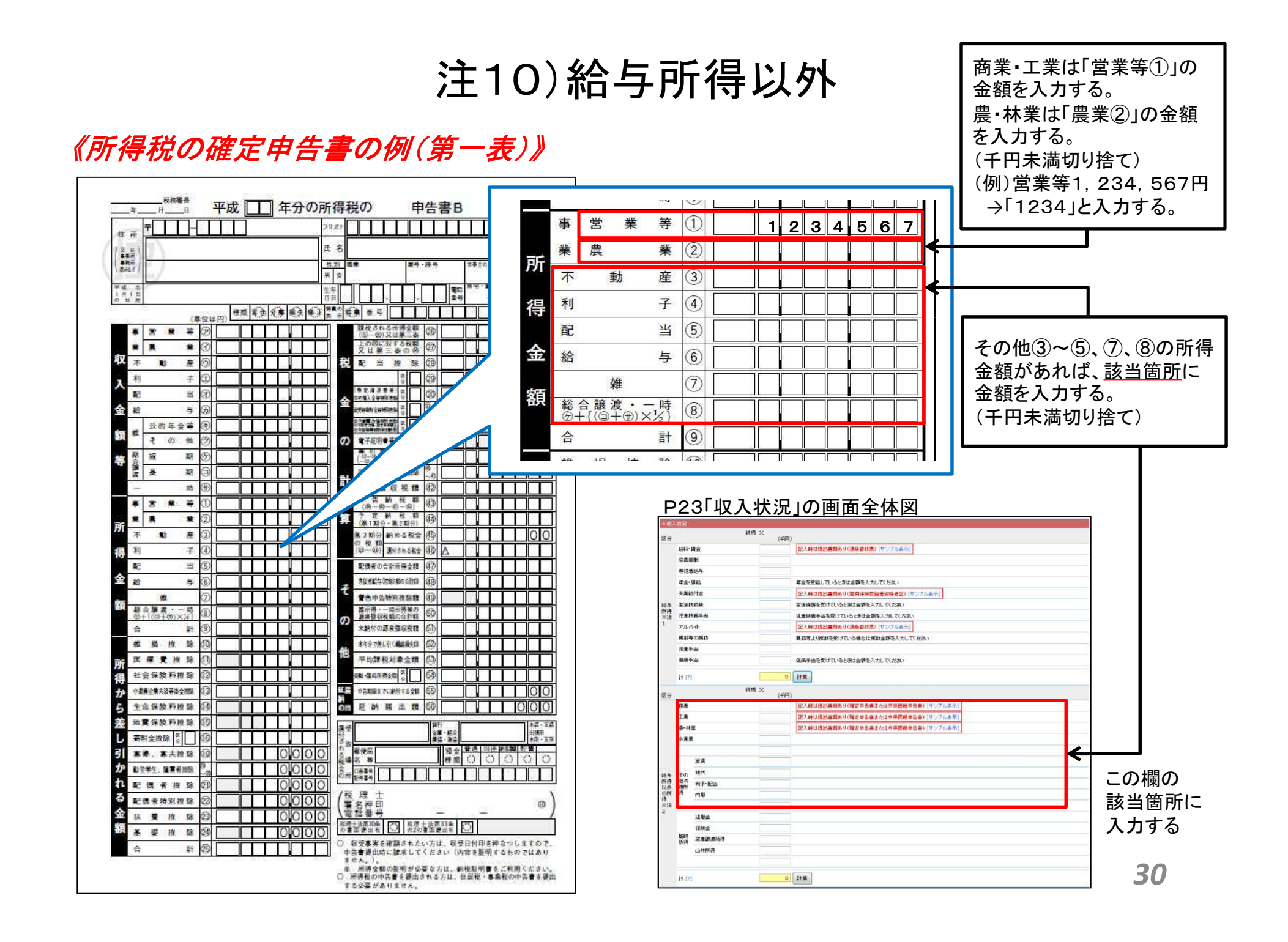

## 注10) 給与所得以外

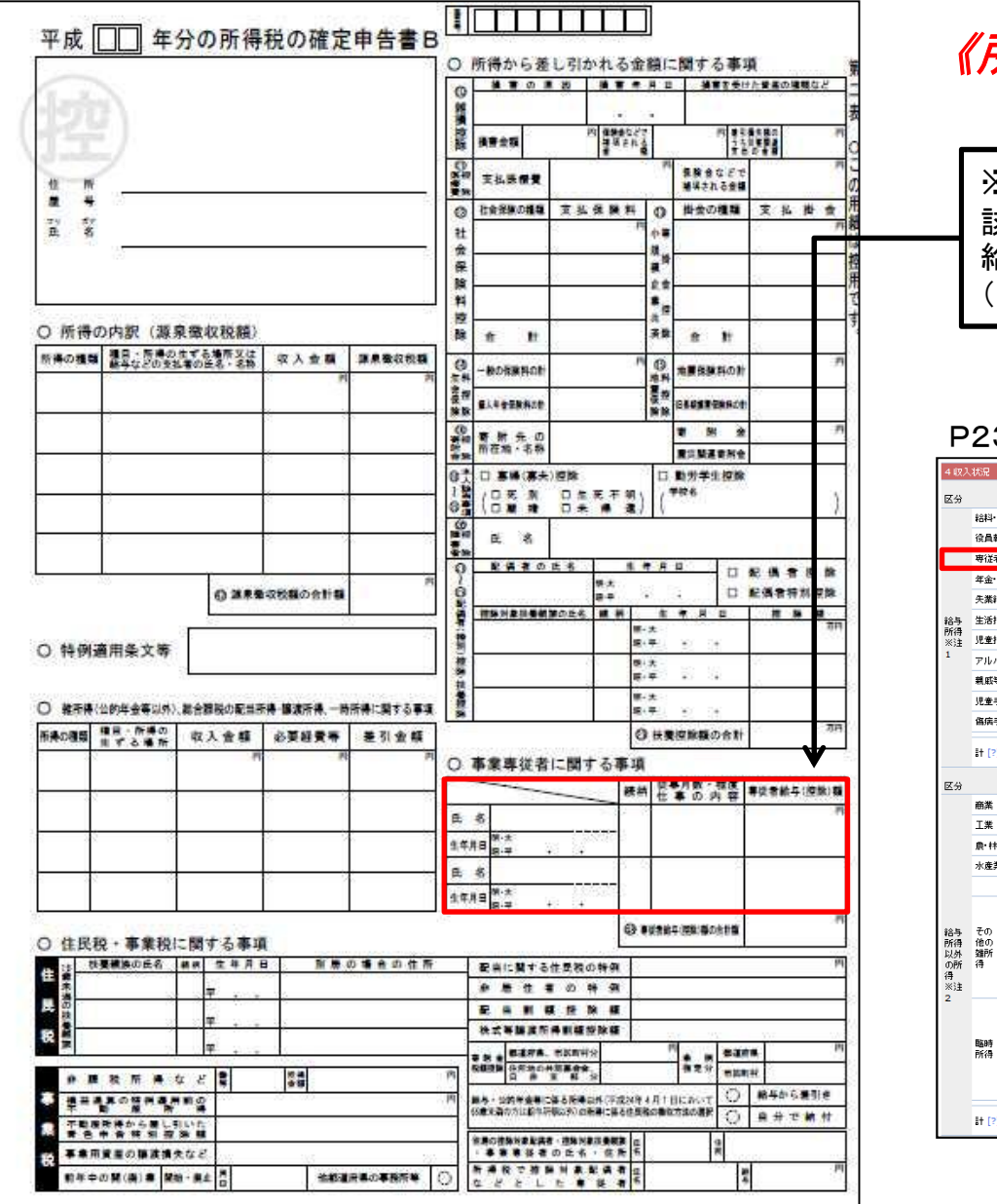

#### 《所得税の確定申告書の例(第二表)》

※事業専従者がいる場合 該当する人の収入状況の入力ページで、専従者 給与の欄に「専従者給与額」を入力する。 (千円未満切り捨て)

#### ここに入力する。

#### P23「収入状況」の画面全体図

| 区分       | 給料•貨        | 統柄                    | 父<br>(千円) |                                      |
|----------|-------------|-----------------------|-----------|--------------------------------------|
|          | 給料・単<br>ふられ | •                     |           |                                      |
|          |             | 1 H                   |           | 記入時は提出書類あり(源泉徹収票)「サンプル表示」            |
|          | 120 100 400 | ÐH                    |           |                                      |
|          | 専従者         | 給与                    |           |                                      |
|          | 年金·恩        | 見給                    |           | 年金を受給しているときは金額を入力してください              |
|          | 失業給         | 付金                    |           | 記入時は提出書類あり(雇用保険受給者波格者証) [サンプル表示]     |
| 給与       | 生活扶         | 助费                    |           | ーーーーーーーーーーーーーーーーーーーーーーーーーーーーーーーーーーーー |
| 所得<br>※注 | 児童扶         | 義手当                   |           | 児童抹養手当を受けているときは金額を入力してください           |
| 1        | アルバ         | ተ                     |           | 記入時は提出書類あり(源泉徹収票)[サンプル表示]            |
|          | 親戚等         | の揺助                   |           | 親戚等より援助を受けている場合は援助金額を入力してくたさい        |
|          | 児童手         | 当                     |           |                                      |
|          | 傷病手         | 当                     |           | 傷病手当を受けているときは金額を入力してください             |
|          | #† [?]      |                       | 0         | it #                                 |
|          |             | <u> 2</u> 54页         | *         |                                      |
| 区分       |             | *****                 | (千円)      |                                      |
|          | 商業          |                       |           | 記入時は提出書類あり(確定申告書または市県民税申告書)[サンプル表示]  |
|          | 工業          |                       |           | 記入時は提出書類あり(確定申告書または市県民税申告書)[サンプル表示]  |
|          | <b>農 林満</b> | ħ                     |           | 記入時は提出書類あり(確定申告書または市県民税申告書)[サンプル表示]  |
|          | 水産業         |                       |           |                                      |
|          |             |                       |           |                                      |
|          |             | 家賃                    |           |                                      |
| 給与       | その          | 地代                    |           |                                      |
| 以外の話     | 貓所          | 利子・配当                 |           |                                      |
| 得 ※注     | 14          | 内職                    |           |                                      |
| 2        |             | 1924                  |           |                                      |
|          |             | 辺織面                   |           |                                      |
|          | 臨時          | (水戸大山)<br>(次本)時(由前)(得 |           |                                      |
|          | 所得          | 1.4.18.69.001/117     |           |                                      |
|          |             | LITTA17               |           |                                      |
|          |             |                       |           |                                      |
|          | it [?]      |                       | 0         | 1+ \$\$                              |

2-2. ⑥登録

![](_page_32_Figure_1.jpeg)

## 2-3.世帯情報の入力

授業料免除申請システム利用開始日: xxxx年x月x日 X時XX分 調書締切日: xxxx年x月x日 X時XX分 提出締切日: xxxx年x月x日 X時XX分

ようこそ gakusei さん(ログアウト)

#### 本人調書(XXXX年後期)

調査→暫に戻る

|           |                                             | 続柄                                                | 氏名                                                                 | 年皆                                                | ì 学部·研究科                                                               | 学科·車攻                                         |                                  | 学年                   | 前回申請   |    |
|-----------|---------------------------------------------|---------------------------------------------------|--------------------------------------------------------------------|---------------------------------------------------|------------------------------------------------------------------------|-----------------------------------------------|----------------------------------|----------------------|--------|----|
| 本人情報      | 変更                                          | 人本                                                |                                                                    |                                                   |                                                                        |                                               |                                  |                      | 新規     |    |
|           |                                             |                                                   |                                                                    |                                                   | TALIN                                                                  |                                               |                                  |                      |        |    |
| 家族構成      |                                             | 続柄                                                | 氏名                                                                 | 年皆                                                | 職業<br>i (勤務先)                                                          | 別居                                            | 王たる<br>家計支持者                     |                      | 学校名    | 学年 |
|           | 新規登録                                        |                                                   |                                                                    |                                                   |                                                                        |                                               |                                  |                      |        |    |
|           |                                             | 独立                                                | 生計                                                                 | 母子·父子世帯                                           | 災害等の被害                                                                 |                                               |                                  |                      |        |    |
| 世帯情報      | 変更                                          | ←                                                 |                                                                    |                                                   |                                                                        | ]                                             |                                  |                      |        |    |
| 必要書類      | <u>必要書類</u><br>貼付用。<br>※こち<br>続柄<br>書<br>本人 | のEP原明<br>紙: A4<br>うから [<br>書類名<br>・ 搭<br>※<br>・ X | 用画面を<br>より小さ(<br>貼付用紙<br><b>(注料免!</b><br>(こちらか)<br><b>(XXX 年</b> ) | いもの、大きし<br>[]をダウンロ<br>余願を提出し<br>6 [授業料免<br>度分の所得言 | や<br>→<br>た<br>クリ<br>で<br>た<br>さい。<br>除願] を<br>ダウン<br><b> 研書</b> (XXXX | <b> </b><br><i>Jックす</i><br>/ロードし、記入<br>年中の所得の | <b>る。</b><br>して、提出してく<br>内部が記載され | れい。<br>ださい。<br>れた証明書 | 創の提出が刻 | 公要 |
| PDFダウンロード | PDFダウン                                      | /0-1%                                             |                                                                    |                                                   |                                                                        |                                               |                                  |                      |        |    |

本人調書の概要画面から、世帯情報の「変更」ボタンをクリックしてください。33

#### 授業料免除申請システム利用開始日: XXXX年X月X日 X時XX分 調書締切日: XXXX年X月X日 X時XX分 提出締切日: XXXX年X月X日 X時XX分

ようこそ gakusei さん(ログアウト)

![](_page_34_Figure_2.jpeg)

## 2-4.本人調書の印刷

#### 授業料免除申請システム利用開始日: XXXX年X月X日 X時XX分 調書締切日: XXXX年X月X日 X時XX分 提出締切日: XXXX年X月X日 X時XX分

ようこそ gakusei さん (ログアウト)

![](_page_35_Figure_3.jpeg)

![](_page_36_Figure_0.jpeg)

#### ①本人調書の印刷例

|          | 1     |                             |           | -     |        |        |       |         | -ek    | わたこ                  | ろは鉄    | 11:50 | 080    | で囲んう  | にください        | - |      |             | 通 🖓         | 医分       | 4019           | -                       | i. A.           | 8               |                   |    |
|----------|-------|-----------------------------|-----------|-------|--------|--------|-------|---------|--------|----------------------|--------|-------|--------|-------|--------------|---|------|-------------|-------------|----------|----------------|-------------------------|-----------------|-----------------|-------------------|----|
| 79.11    | +     | 4584                        | 1400      |       | *      | 121    | e .   |         | 828    | 1.01                 | f( :=  | - 2   | TEL (  |       | *            |   |      | *           | -           |          | *              | 10.05                   | -548            | 1               | ( 2)              | З  |
| 原学生      | 延     |                             |           | 1     | 2 .    | fre    |       | 78-8    |        |                      |        |       |        |       |              |   | L    |             | 5.9         | 1.2      |                | -                       |                 | 1. 41           | -8. ( 440         | 38 |
| 5 11     | X     |                             |           | 14    | 82     | 11.004 |       | -       |        |                      |        |       |        |       |              |   | L    |             | 81          | <u>.</u> |                | 80                      | 101             |                 | N 1 200           | į. |
| -        |       | 221                         |           |       |        | w.c.m  |       | 04+1    | 0 4.6  | \$14.16 <sup>1</sup> | - II   | 1     | TEL (  |       | -            |   | L    |             | 25 7        | × .      | W1M            | 1675                    | 12.00           | 1               | 4 2.              | 1  |
| π,       | 4     | -                           |           | 1     | 長期日    | 窗梯生    | 18.55 | - 11-12 | k.     |                      |        |       | (24) ( | - 5   |              |   | L    | Ж           | -10 -0      | 24       |                |                         |                 | 4. 41           | HA CHE            | 31 |
| 的目       | 0     |                             | A . +0    | + T.F | -17 NB |        | 74    |         |        |                      |        |       |        |       |              |   | 1.00 |             | 19.0        | 2.4      |                |                         |                 |                 | M ( 200           | È  |
| 免除り      | 18    | 1                           |           | 1     |        | 20 12  | -     | 1.00    | 1.0    | 88.1                 | 7-5-6  | 75    | - 99   | · 22  | 0.<br>177. W | 4 | 85   | -           | 5.1         | 1 8      | m.             |                         | 4               | -               |                   | ĩ  |
|          | 121   | 1 16                        | 6         | 9.40  | (数表无)  | 10 P   | X     | 1.54    | 1963.1 | 0.8                  | 0.0010 | A on  | 11111  | Tento | H.           | 1 |      | -           | 作業          | 百        | <del>芳</del> . | 10                      |                 | 1               | * *               | 2  |
| <u>.</u> | *     | A 140X                      | -#        | 20    | -      | 1 4    |       | 4       | 131.0  | 10                   |        | 10    | _      |       | -            | 1 |      |             |             | 1.18     | 10日            | 小价件                     | 2. 498          | 二 满枝            | 1. 79.2           | Ľ, |
| 7.22     | X     | <u><u>u</u><del>x</del></u> | -#2       | 60    | 命社員    | H 601  | 4.8   |         | 111    | 5                    |        | 0     | _      | -     |              | - | L    |             | 10.0        | 2.2      | 12             | - 海豚 (28<br>2-155       | 218,943         | R/1.44          | PERCHT            | 3  |
| 1.68     | 17    | -                           |           |       |        | 8 4    | 1-    |         |        | - E.                 |        |       |        | -     |              |   |      |             | -           | 21.1     | 10 20          | 4/10                    | 2. 4/99         | 1.5 84          | 1.895             | Ξ  |
| 122      | 45    | 山大                          | 一解祖父      | 80    | 72     | 14 4   | 1-    | 1       | 1 3    | 10[                  |        | 0     |        | -     |              |   | 罕    |             |             | 2.4      | 10             | 48.9                    | 2 (8 48         | 107.41          | FPIZ(WP           | 9  |
| *8       |       | 山大                          | 一部均有      | 80    | 42     | 10 4   | 1-1   | 1       | 8 5    | 10                   |        | 0     |        |       | -            |   |      | -           | 1           | 5.8      | 1.12           | 1.12.0                  | 10.00           | 0.050           | 1                 | -  |
| (흔)      |       | 山水                          | 一部族       | 14    | _      | 1. 1   | 1.84  | F       |        | 0                    |        | 0     | _      |       |              | - |      |             |             | #1.1     | 江田             | 1/9 R                   | 2.098           | 11、美校<br>第11、単位 | 1、大学3<br>PR 使 (WF | i, |
| ¥.0      |       |                             |           |       | 11111  | 1 4    |       | 1       |        | 1                    |        |       |        |       |              |   |      | _           | 1           | 3.3      | ÷              | P.87.8                  | 84075           |                 | 1                 | 1  |
| 19       |       |                             |           |       | 1212   | 1 4    |       |         |        |                      |        |       |        |       |              |   |      |             |             | ±1.8     | 12 10          | 小伊坡                     | 2, 498          | 13.40           | 4. 823            | i. |
|          |       |                             |           |       |        | 1. 1   | 8-    |         |        | 1                    |        |       |        |       |              |   |      |             | 1           | 2.2      | 12             | 1 <b>4</b> 8 31<br>F428 | 5 (A.4)A        | FRIT. 181       | rec(ar            | 2  |
|          | 1     |                             |           |       | 0.914  | 1 1    | 11-   | 11      |        | I F                  |        |       | 17     |       | 1000         |   | 10   |             |             | 1.18     | 10. 114        | 11.00.00                | 5.10.000        | 1.00            | 1. 191            | ĩ  |
| 3        | 6     | A.                          | 1.1       |       |        | 2 1    | R-    |         |        |                      |        |       | 1.1 1  |       |              |   |      |             |             | 2.4      | Ť.             | 48.9                    | <b>专注的单数</b>    | 107.44          | FFRENCH           | ł, |
| 2        | A: 14 | *                           |           |       |        | A 4    | 8~    |         |        |                      |        |       | cas m  | ***   | 1            |   |      | -           | 1           | 2.3      | 17.            | PERM                    | a second        |                 |                   | -  |
|          | 1     | 1                           | 統格        | *     | Α.     | 父      | - 64  |         | 祖父     |                      | 把版     | 88    |        |       |              |   |      |             |             | 2.0      | 立 -            | 神经学校                    | たいのであ           | (山)(4)          | L 大平工             | íų |
|          | IX.   | 9                           |           | 1     | (千円)   | 1414)  | (     | 千印      | 14     | 70                   | (平行)   | 11    | 70     | 任用    | * *          |   |      | -           | 1           | 2.1      | 102 1          | PRA.                    |                 |                 |                   | 4  |
|          |       | 前 头                         | 黄金        |       |        | 50     |       |         |        | _                    |        |       |        |       |              |   | L    |             |             | 21.1     | 13 P           | 「小学校                    | 2. 中学校<br>11年2月 | 11 AR           | 4、大学工             | i, |
|          |       | 农 用                         | 위 태       | _     |        | -      | _     | _       | -      | -                    |        | _     | -      | -     |              |   |      | -           | 1.00        | 3.5      | 1              | 早校化 (                   |                 | 161-41          | and ar            | 2  |
|          | 87    | 专证。                         | E 10 4    |       | -      |        | -     | -       |        | +                    |        |       |        |       |              |   |      | 角子          | -           | 80.8     |                | ·                       |                 | n 44 m          |                   | J  |
|          | 4     | 5.5.1                       | A. 44     |       |        | 39     | -     |         | . 1092 | +                    | 100.   | -     |        |       |              | - |      | 父子          | 2.0         | e.r.6    | - 5            | Qr.,                    | 31.5.           | 1.00            |                   | 1  |
|          | 111   | 5 # 3                       | 4 25 10   | -     |        |        | -     | -       | -      | +                    |        | -     |        |       |              | 4 | 12   |             |             | 氏        | - 41           | 手腕着                     | 今 開る            | 和電子             | 痰 液               | 1  |
|          |       | 世世林                         | 黄平石       |       | -      |        | -     |         |        | +                    |        | -     |        |       |              |   | **   | 陳耳          | (者の)        | -        |                |                         |                 |                 |                   | _  |
|          | 2     | 9 10 1                      | 48.8      | 15    | 90     | 5      |       |         | -      | -                    |        | -     | -      | 1     |              | 1 | L 1  | 110         | 15          | R        | E.             | 手装牌                     | 安 贈さ            | 14.1版           | 肉 皮               | 4  |
|          | 17.   | 読んさ                         | の種助       |       |        |        |       |         |        |                      |        |       |        |       | _            |   | L .  | -           | -           | -        | _              | -                       | -               | _               | -                 | ł  |
|          | 2     | 2 8                         | 6 平 所     |       |        | 15.    |       |         |        |                      |        |       |        |       |              |   | 31   |             |             | 10.995 ( |                |                         | 6 ( )<br>       |                 |                   | 1  |
| : A:     |       | 编机                          | * 11      |       |        | J      |       |         |        | _                    |        |       |        |       |              |   |      | 共职          | <b>史</b> 美市 |          |                |                         |                 | -               | 1.1               |    |
|          |       |                             | t i       | 30    | 30     | 115    |       |         | 950    |                      | 150    | 0     |        |       |              |   | L 1  | 1010        | る供考         | ENG C    | BK.            | E 1.9910                | 51              | t pe ge un      | 1.1.10            | đ  |
|          |       | <u>R</u>                    |           | -     |        |        |       | -       |        | +                    |        |       | -      |       |              | - |      | 172         | 10.27       | -        |                | 1                       | RO-E            |                 |                   |    |
|          | 10    | -                           | * *       |       |        | -      |       |         |        | +                    |        |       | -      | _     |              |   | 12   |             |             | + 32.5.9 | 80.1           | 0.450.0                 |                 |                 | 1×11              | J  |
|          | 4     | * 1                         | n X       |       | -      |        |       |         |        | +                    | -      |       | -      |       | _            | 1 |      |             |             | 新展       | <b>A</b>       | 作 唐                     | . 10.2          | 時においかい          | 0 結査              | 1  |
| 民        | 16    | -9-1                        |           | -     | -      | -      | -     |         | -      | +                    | 1.00   |       | -      |       | -            | 1 |      | 50          | の家計         |          |                |                         |                 | 8-18            | 水費                | 1  |
|          |       | + 8                         |           |       | -      | _      | -     | -       | -      | +                    | -      | -     | -      | -     | -            | 1 | 錦    | - 44        | C. B.B.     |          |                |                         |                 |                 | TR                | l  |
|          | 1.    | 0 *                         | 代         |       |        |        |       |         | -      | -                    |        |       | _      |       |              | 1 |      | <b>新春</b> - | 観水高・        | 8 9      | N 18           | .10                     | 無生年             | 911             | 浙江黄               | 1  |
|          | *     | 前期                          | 千-紀月      |       |        |        |       | -       |        | 1                    |        |       | _      |       |              | 1 |      | 1.0         | の教育         | 新大男 ()   | 医水浴            | 1. T                    | 平式              | 4               | in the second     | 1  |
|          | 1.0   | 唐内                          | 10        |       | _      |        |       |         |        |                      |        | -     |        |       |              |   |      | 12          | 12,00       | 28.      | たの他            | 6)                      | 1 8             | - 8             | 加工作用              | 4  |
| R        | 0     | 14                          |           |       |        |        |       |         | _      |                      |        |       |        |       |              |   | 1    | **          |             | - 1      | 人世             | 作用                      | A ARX           | 0.054           | LB)               |    |
|          | 质     | 篇 谜                         | 推查        |       |        |        |       |         |        | -                    |        |       | _      |       |              | 1 | 2    | 10.00       | 6.0 10.0    | COLUMN 1 | 10.00          | -                       | o et mu         |                 | -                 | ä  |
|          | 14    | 10 14                       | 8. 8      |       |        |        |       | -       | _      | +                    | -      | -     | -      | -     |              | - | 12   | 413         |             | 10.10    | 148.75         | 5.07 M                  |                 | 7. 4.8          | 1.0/10            | 1  |
|          | 1     | 18 23                       | BREATH IN | -     |        | _      |       | -       | _      | +                    | -      | -     | -      | -     |              |   | 1    | ÷#          | 8.991.      | 散 1.5    | K# 3           | (学力))                   | ()考读()          | 653 6           | 事情(汉子             | H) |
|          | 1.041 | 1.8                         |           | _     |        | _      | 10.0  | -       | _      | +                    | -      | -     |        | -     |              | 1 | -    |             |             |          |                |                         |                 |                 |                   | 1  |
|          | 12    | 144                         |           |       |        |        |       |         |        |                      |        |       |        |       |              |   |      |             |             |          |                |                         |                 |                 |                   |    |

 ①本人調書
 ①及び②をそろえて提出期限内に 自分の該当する提出先へ提出する。

()) 受 給 数 (平10) (千日)

.60

*37* 

## 3.システム上での本人調書の提出

#### 授業料免除申請システム 利用開始日:XXXX年X月X日 X時XX分調書締切日:XXXX年X月X日 X時XX分提出締切日:XXXX年X月X日 X時XX分

ようこそ gakusei さん (ログアウト)

#### 本人調書 一覧

![](_page_38_Figure_4.jpeg)

申請期間内に自分の該当する窓口へ書類を提出した後に、以下の作業をします。

もう一度システムヘログイン(P2~)し、システム上から本人調書を提出します。

①「提出」ボタンをクリックし、

②メッセージが表示されたら「OK」ボタンをクリックしてください。

#### 授業料免除申請システム 利用開始日: XXXX年X月X日 X時XX分調書締切日: XXXX年X月X日 X時XX分提出締切日: XXXX年X月X日 X時XX分

| ようこそ gakusei さん ( ログアワト )<br> |  |
|-------------------------------|--|
| 1) Info: 調書を提出しました            |  |
| 本人調書 一覧                       |  |

本人調書は、XXXX年x月1日時点の家庭状況を想定して作成してください。

| 新規作成<br>※区分ごとに1つの調書を作成できます | コピー元の調書 新規           | ✔ 作成               | する調 | 書 XX> | (X年前後期一括申請              | ~  | 作成   |         | 取り戻し                |
|----------------------------|----------------------|--------------------|-----|-------|-------------------------|----|------|---------|---------------------|
|                            | 区分                   | 氏名                 | 年齡  | 性別    | 学部・研究科<br>学科・課程・専攻(M・D) | 学年 | 前回申請 | 状態      | 提出日                 |
| 作成済み本人調書                   | XXXX年前期<br>PDFダウンロード | ヤマダイ イチロウ<br>山大 一郎 | 20  | 男     | 医学部<br>保健学科             | 1  |      | 下書き     |                     |
|                            | XXXX年後期<br>PDFダウンロード |                    |     |       |                         |    | 新規   | 提出済取り戻し | 2018-01-24<br>15:28 |

#### 「調書を提出しました」というメッセージが表示され、状態が「提出済」になれば提出完了です。

## 4.ログアウト

| 授業料免除申請システム 利用開始日: -<br>ようこそ gakusei さん (ログアウト) | クリックする。 | 書締切日:XXXX年X月X日 | X時XX分 提出締切日:XXXX年X月X日 X時XX分 |  |
|-------------------------------------------------|---------|----------------|-----------------------------|--|
| ① Info: 調書を提出しました                               |         |                |                             |  |

本人調書 一覧

本人調書は、XXXX年x月1日時点の家庭状況を想定して作成してください。

| 新規作成<br>※区分ごとに1つの調書を作成できます | コピー元の調書 新規           | ✔ 作成               | する調 | 書 XXX | (X年X期                   | ~  | 作成   |         |                     |
|----------------------------|----------------------|--------------------|-----|-------|-------------------------|----|------|---------|---------------------|
|                            | 区分                   | 氏名                 | 年齡  | 性別    | 学部·研究科<br>学科·課程·専攻(M·D) | 学年 | 前回申請 | 状態      | 提出日                 |
| 作成済み本人調書                   | XXXX年前期<br>PDFダウンロード | ヤマダイ イチロウ<br>山大 一郎 | 20  | 男     | 医学部<br>保健学科             | 1  |      | 下書き     |                     |
|                            | XXXX年後期<br>PDFダウンロード |                    |     |       |                         |    | 新規   | 提出済取り戻し | 2018-01-24<br>15:28 |

画面上部にある、「ログアウト」のリンクをクリックしてください。

#### 授業料免除申請システム<sub>利用開始日:XXXX年X月X日 X時XX分 調書締切日: XXXX年X月X日 X時XX分 提出締切日:XXXX年X月X日 X時XX分 ログイン</sub>

📵 Info: ログアウトしました

| ユーザー名 |  |
|-------|--|
| パスワード |  |
|       |  |

ログイン

山口大学のメールのユーザー名とパスワードで認証します

ログインから24時間後、またはブラウザを閉じたときに自動的にログアウトします。24時間を超えて編集する場合は一旦保存してログアウトした後、再度ログインしてください。

「ログアウトしました」というメッセージが表示されれば、終了です。

## 本人調書の取り戻し

授業料免除申請システム 利用開始日:XXXX年X月X日 X時XX分 調書締切日:XXXX年X月X日 X時XX分 提出締切日:XXXX年X月X日 X時XX分

本人調書 一覧

| 本人調書は、XXXX年x月1日時点          | の家庭状況を想定して作成してください。  |                    |              |                         |    |      |         |                     |
|----------------------------|----------------------|--------------------|--------------|-------------------------|----|------|---------|---------------------|
| 新規作成<br>※区分ごとに1つの調書を作成できます | コピー元の調書 新規           | ✔ 作成               | する調書 X       | (XX年前後期一括申請             | V  | 作成   | クリック    | する。                 |
| 作成済み本人調書                   | 区分                   | 氏名                 | 年齡 性別        | 学部・研究科<br>学科・課程・専攻(M・D) | 学年 | 前回申請 | 状態      | 提出日                 |
|                            | XXXX年前期<br>PDFダウンロード | ヤマダイ イチロウ<br>山大 一郎 | <b>2</b> 0 男 | 医学部<br>保健学科             | 1  |      | 下書き 🔸   |                     |
|                            | XXXX年後期<br>PDFダウンロード |                    |              |                         |    | 新規   | 提出消取り戻し | 2018-01-24<br>15:28 |

本人調書をシステム上で提出(P38)した後、修正が必要になったときに行う作業です。 修正を行う本人調書の「取り戻し」ボタンをクリックしてください。

### 授業料免除申請システム 利用開始日:XXXX年X月X日 X時XX分 調書締切日:XXXX年X月X日 X時XX分 提出締切日:XXXX年X月X日 X時XX分

|--|

() Info: 調書を取り戻しました

本人調書 一覧

| * 1===++ VVVV  | 生,日1日時占不完房州  | ドロな相学して作成して | アノナンナレン |
|----------------|--------------|-------------|---------|
| 个八詞音は、 ^ ^ ^ ] | 十个月1日时品以外庭1/ | いたと思想して下規し、 | CALCO.  |

| 新規作成<br>※区分ごとに1つの調書を作成できます | コピー元の調書 新規                 | ✔ 作成               | する調 | <b>∦</b> XXX | (X年前後期一括申請              | V  | 作成   |        |                     |   |
|----------------------------|----------------------------|--------------------|-----|--------------|-------------------------|----|------|--------|---------------------|---|
|                            | 区分                         | 氏名                 | 年齡  | 性別           | 学部∙研究科<br>学科•課程•専攻(M•D) | 学年 | 前回申請 | 状態     | 提出日                 |   |
| 作成済み本人調書                   | XXXX年前期<br>PDFダウンロード       | ヤマダイ イチロウ<br>山大 一郎 | 20  | 男            | 医学部<br>保健学科             | 1  |      | き書不    |                     |   |
|                            | 変更<br>XXXX年後期<br>PDFダウンロード |                    |     |              |                         |    | 新規   | 下書き 提出 | 2018-01-24<br>15:28 | × |

「調書を取り戻しました」というメッセージが表示され、 状態が「下書き」になれば取り戻し完了です。